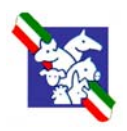

Associazione Italiana Allevatori

## Associazione Italiana Allevatori

Juma Project

# PUMA DB

Modulo AUA

Manuale Operativo

Revisione 1.1 del 3 aprile 2002

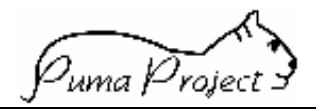

## Sommario

| Introduzione                        | 1  |
|-------------------------------------|----|
| Accesso al Modulo AUA               | 3  |
| Menu del modulo AUA                 | 4  |
| Descrizione delle funzioni          | 5  |
| Gestione Persone                    | 5  |
| Ricerca Persone                     | 6  |
| Campi Filtro                        | 6  |
| Dettaglio Persone                   | 7  |
| Legame                              | 17 |
| Censito Come                        | 19 |
| Entità Censite                      | 22 |
| Rubrica                             | 24 |
| Gestione Allevamenti                | 25 |
| Ricerca Allevamenti                 | 26 |
| Dettaglio Allevamento               | 30 |
| Allevamenti di Provenienza          | 47 |
| Aggregazioni Territoriali           | 49 |
| Distanze dall'Allevamento           | 51 |
| Parametri Aziendali                 | 53 |
| Campi Dettaglio Parametri Aziendali | 54 |
| Consistenze                         | 56 |
| Strutture Aziendali Dinamiche       | 58 |
| Ricerca Entità Censite              | 62 |
| Ricerca Insediamento                | 65 |
| Ricerca Unità Produttive            | 68 |
| Ricerca Produttori                  | 71 |
| Stampa Allevamenti                  | 74 |
| Stampa Produttori                   | 78 |
| Glossario                           | 82 |

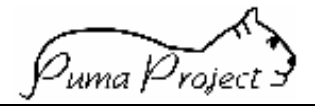

#### Introduzione

Il Modulo Funzionale **AUA** (Anagrafe Unificata Allevamenti) consente l'acquisizione e la gestione delle informazioni caratteristiche di:

- Allevamenti (qualunque siano le specie in esso allevate) con le relative Identificazioni
- Persone fisiche o giuridiche che con questo interagiscono.

## ALLEVAMENTI

Il concetto di Allevamento è stato rivisto per permettere una gestione più flessibile delle informazioni e per permettere una gestione integrata dei dati.

Il Modulo AUA consente in primo luogo di suddividere l'**Allevamento**, visto come gestione zootecnica comune, in strutture fisiche logicamente separate (**Insediamenti**) in ognuna delle quali possono essere allevati in maniera distinta animali di specie ed indirizzi produttivi diversi (**Unità Produttive**).

Per mantenere traccia della vita precedente di un Allevamento è possibile gestire informazioni circa la sua provenienza (**Allevamenti di Provenienza**).

Per ogni Allevamento e per ogni sua singola entità individuata (Insediamenti ed Unità produttive) è possibile definire quali sono gli Identificativi con i quali vengono riconosciute dagli altri Enti (Codifiche ASL, Codifiche di altri Istituti) e eventuali autorizzazioni concesse (**Censito Come**).

Per favorire la successiva prestazione dei servizi ad un Allevatore è possibile per ogni Allevamento definire la distanza che intercorre dall'Allevamento alla sede di un Associazione o della Persona che andrà a prestare il Servizio. (Distanze dall'Allevamento)

Le agevolazioni concesse agli Allevamenti facenti parti di particolari zone territoriali (Comunità montane, zone disagiate etc) sono gestite attraverso la definizione dell'appartenenza di un allevamento a tali zone. (**Aggregazioni Territoriali**)

Caratteristiche specifiche sono rilevabili per le singole Unità Produttive, come il numero medio di Animali allevati, suddivisi per Razza (**Consistenze**) e la rilevazione delle **Strutture Aziendali**.

Ad ogni Allevamento e alle sue entità è possibile aggiungere ulteriori informazioni non controllate dall'applicativo. (**Rubrica**)

Per ogni insediamento è possibile definire uno o più proprietari degli animali. (Produttori)

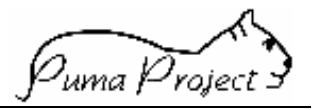

## PERSONE

La gestione di un Allevamento non può quindi prescindere dalla gestione delle Persone che in qualche modo interagiscono con questo.

Ecco perché il Modulo AUA prevede una gestione integrale delle **Persone** fisiche o giuridiche.

Ad ogni Persona può essere associata una o più **Tipi Attività** (che rappresenteranno, le Professioni Zootecniche per una Persona Fisica o le Attività per una Persona Giuridica).

Per ogni Persona è possibile definire le **Sedi** in cui svolge la propria attività o in cui è reperibile.

E' possibile definire tutti i rapporti professionali che legano una Persona ad altre Persone Fisiche o Giuridiche (**Legami**); ad esempio essere socio di un'altra Persona, o essere dipendente.

Come l'Allevamento una Persona può essere riconosciuta da Identificativi diversi (**Censito Come**), ma a differenza dell'Allevamento che è un'entità che può solo essere riconosciuta in modo diverso (Censito), può anche assumere la funzione di colui che riconosce (Censore).

Anche le Persone prevedono la possibilità di gestire una **Rubrica**.

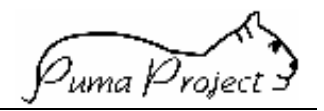

#### Accesso al Modulo AUA

Si accede alle funzionalità di **Puma AUA** cliccando sul relativo pulsante del menu principale di **Puma.** 

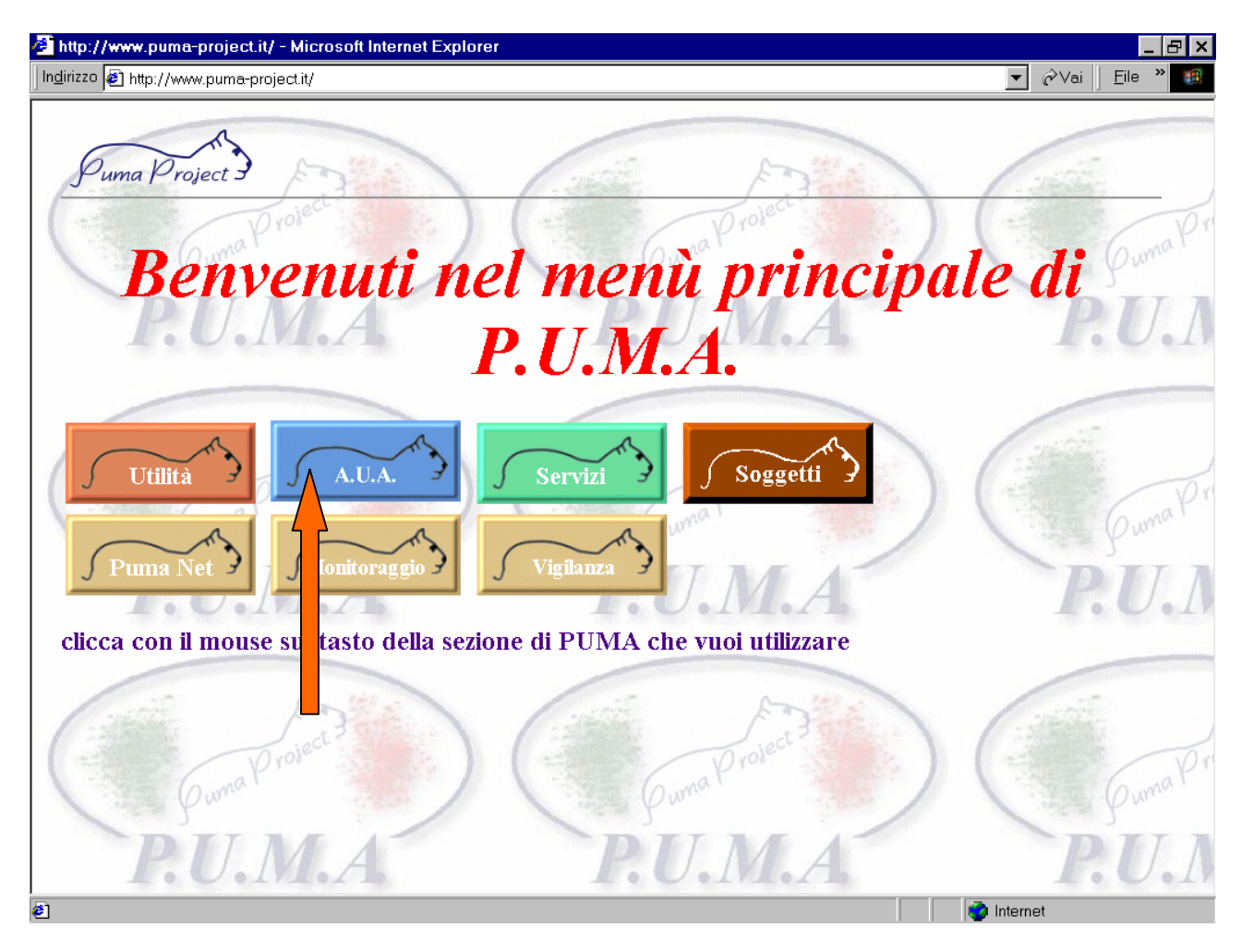

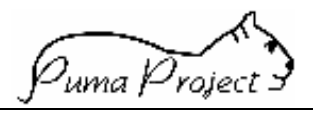

## Menu del modulo AUA

Il menù principale del modulo AUA da accesso alle funzioni a cui l'utente è autorizzato.

Per poterle vedere e di conseguenza selezionare bisogna cliccare sulla dicitura Menù

| 🚈 http://www.puma-project.                                                                                                    | it/ - Microsoft Internet Explorer                                                                                                    |
|----------------------------------------------------------------------------------------------------|----------------------------------------------------------------------------------------------------|
| <u>F</u> ile <u>M</u> odifica ⊻isualizza                                                                                                    | Preferiti Strumenti ?                                                                                                    |
| Indirizzo 🙋 http://www.puma-j                                                                                                    | oroject.it 💽 🗟 Vai                                                                                                    |
| HOME PACE<br>Cestione Persone<br>-Ricerca Parante<br>-Ricerca Parante<br>-Ricerca Parante<br>-Ricerca Parante<br>-Ricerca Allevamenti<br>-Ricerca Allevamento<br>-Ricerca Produttive<br>Stampe<br>-Stampa Alevamento<br>-Stampa Produttor | Informazioni Generali<br>User Name AIA<br>Descrizione Edipervisore AIA<br>Livelle AIA<br>Appartenenza AIA - Associazione Italiana Allevatori                                                                                                    |
| Juma                                                                                                    | Allevamenti   342816     Media Insediamenti   1     Media Un. Produttive   1     Un. Produttive Bovini Latte   132611     Un. Produttive Bovini Carne   33798     Un. Produttive Ovini Latte   0     Un. Produttive Ovini Carne   0     Un. Produttive Ovini Carne   0     Un. Produttive Capre Latte   0     Un. Produttive Capre Carne   0     Un. Produttive Bufali   0 |

Tutte le funzioni e le sottofunzioni disponibili sono le seguenti:

- Gestione Persone
  - Ricerca Persone
  - Ricerca Entità Censite
- Gestione Allevamenti
  - Ricerca Allevamenti
  - Ricerca Insediamento
  - Ricerca Unità Produttiva
  - Ricerca Produttore
- Stampe
  - Stampa Allevamento
  - Stampa Produttori

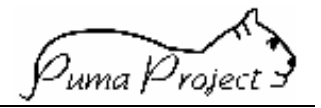

#### Descrizione delle funzioni

#### Gestione Persone

La Gestione di **Persona** consente di definire i dati anagrafici di una **Persona** fisica o giuridica, legata in qualche modo alla gestione del sistema.

Una **Persona** deve essere censita, prima di poter essere definita come entità collegata ad un allevamento, un insediamento o quant'altro.

Una **Persona** che esercita un **Tipo Attività** di interesse interprovinciale (Associazioni Nazionali, AIA, Regioni, Macelli, SuperControllori ecc.) è censita in modo univoco a livello Nazionale.

Il Ruolo che una **Persona** riveste nel sistema può essere molteplice e quindi può essere legata ad una o più entità con ruoli diversi (Es. Proprietario di Animali e contemporaneamente Veterinario e dipendente Associazione Provinciale).

Ad una **Persona** possono essere assegnate una o più **Sedi** nelle quali svolge le proprie Attività. La **Sede Principale** nelle **Persone Giuridiche** si identificherà con la Sede Centrale, nelle **Persone Fisiche** con la Residenza.

Ad una **Persona** può essere assegnato uno o più **Tipi Attività**. Nel caso di **Persone Fisiche** il **Tipo Attività** identifica la **Professione Zootecnica**.

Una **Persona** può essere legata ad un'altra **Persona** con vincoli diversi (**Persona** Fisica dipendente di una Società, e socio di un'altra Società).

Ad una **Persona** e/o ai **Tipi Attività** ad essa collegate, possono essere assegnate informazioni aggiuntive attraverso la gestione della **Rubrica**.

La gestione di una Persona richiede funzioni gestite da più pagine:

- Ricerca Persona: contenente i Campi Filtro e una Griglia e una serie di Pulsanti
- Dettaglio Persona: contenente le informazioni dettagliate previste per una Persona e una serie di Pulsanti o/e Link tramite i quali è possibile passare alla gestione di:
- Sedi
- Legami
- Attività/Professione
- Rubrica

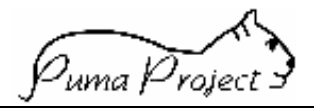

#### **Ricerca Persone**

La Pagina consente di ricercare le **Persone** precedentemente censite che corrispondono a determinati criteri di ricerca impostati attraverso i Campi Filtro o di inserire nuove **Persone** (Pulsante Nuovo).

Dopo aver impostato i valori nei campi filtro ed aver attivato la ricerca (Pulsante Applica) è possibile selezionare uno dei valori presenti nella griglia per accedere alla pagina di dettaglio.

| 🖉 http://www.puma-projec                        | t.it/ - Microsoft Internet Explo                                    | rer                     |          |                     |                |           |
|-------------------------------------------------|---------------------------------------------------------------------|-------------------------|----------|---------------------|----------------|-----------|
| <u>File M</u> odifica <u>V</u> isualizza        | <u>P</u> referiti <u>S</u> trumenti <u>?</u>                        |                         |          |                     |                |           |
| Indirizzo 🙋 http://www.puma                     | a-project.it                                                        |                         |          |                     |                | 💌 🤗 Vai   |
| Home Page<br>Gestione Persone                   | Ricerca Pers                                                        | ona                     |          |                     |                |           |
| -Ricercer antifal sensite                       | Tipo Persona                                                        |                         |          | Cognome/Ra          | igione Sociale |           |
| Gestione Allevamenti                            | Persone Giuridiche                                                  | ۲                       | D        | a Associazione      |                |           |
| Ricerca Insedismento<br>Ricerca Unitá Produtiva | Persone Fisiche                                                     | 0                       | а        |                     |                |           |
| Stampe                                          | Tipo Attività                                                       |                         |          | Codice Fiscale      |                |           |
| -Stampa Alevaniento<br>-Stampa Produttori       | Associazione Provinciale Allev                                      | /atori                  | <b>~</b> |                     |                |           |
|                                                 | Tipo Legame                                                         |                         |          | Partita I.V.A.      |                |           |
| MENU                                            |                                                                     |                         | •        |                     |                |           |
| 0                                               | Ruolo nel Legame                                                    |                         |          | Provincia di reside | nza            |           |
| 8                                               | Titolare                                                            | $\overline{\mathbf{v}}$ |          |                     | <u> </u>       |           |
| $\int \widetilde{\mathcal{Q}}_{\frac{1}{2}}$    | Pulisci Filtri Appl                                                 | ica 🧲                   |          | Nuovo               | Annulla        |           |
|                                                 | Cognome e Nome/Ragione                                              | ociale                  | Cod. Fis | sc./Part. I.V.A.    | Comune         | Provincia |
|                                                 | Associazione Aretina Allevetori                                     | /                       |          |                     |                |           |
|                                                 | Associazione Interprovinciale Alle                                  | evatori                 |          |                     |                |           |
|                                                 | di Catanzaro e Crotone                                              |                         |          |                     |                |           |
| the log her show                                | Associazione Mantovana Allevat<br>Associazione Provinciale Allevati | ori<br>ori              |          |                     |                | <b>.</b>  |
|                                                 |                                                                     | _                       |          |                     |                |           |

#### Campi Filtro

I Campi Filtro sono utilizzati dall'utente per ricercare le **Persone** (**Fisiche** o **Giuridiche**) precedentemente censite che corrispondono a determinati criteri di ricerca.

I Campi Filtro sono considerati un'ulteriore limitazione alla visibilità degli elementi.

## • Tipo Persona

Specifica se le Persone da ricercare sono Persone Fisiche o Persone Giuridiche.

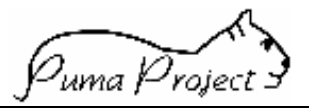

#### • Cognome/ Ragione Sociale <da> <a>

Consente all'**Utente**, tramite due Caselle Testo, di richiedere la visualizzazione delle Persone che hanno o un certo Cognome (**Persone Fisiche**) o una certa Ragione Sociale (**Persone Giuridiche**), creando volendo un gruppo di Persone.

La richiesta può includere anche solo le prime lettere del Cognome/Ragione Sociale. In questo caso sono visualizzate solo le Persone il cui Cognome/Ragione Sociale inizia con le stesse lettere.

#### • Codice Fiscale

Consente all'**Utente**, tramite una Casella Testo, di richiedere la visualizzazione di una **Persona Fisica** di cui si conosce il Codice Fiscale.

#### • Partita IVA

Consente all'**Utente**, tramite una Casella Testo, di richiedere la visualizzazione di una **Persona** di cui si conosce la Partita IVA.

#### • Tipo Attività

Consente all'**Utente** di richiedere la visualizzazione di **Persone** alle quali è stato assegnato un certo Tipo Attività.

E' gestito tramite ComboBox contenente i Tipi Attività assegnabili ad una Persona.

Se è stata richiesta la ricerca di Persone Fisiche, la ComboBox conterrà i Tipi Attività rappresentanti le Professioni Zootecniche, se è stata richiesta la ricerca di Persone Giuridiche la ComboBox conterrà i Tipi Attività rappresentanti le Attività.

#### • Tipo Legame

Consente all'**Utente** di richiedere la visualizzazione di **Persone** alle quali è stato assegnato un certo Tipo Legame con un'altra Persona.

E' gestito tramite ComboBox contenente i Tipi Legami assegnabili ad una Persona.

## • Ruolo nel Legame

Consente all'**Utente** di richiedere la visualizzazione di **Persone** alle quali è stato assegnato un certo Tipo Legame, in veste di Persona Proprietaria del Legame o sottoposta al Legame.

E' gestito tramite ComboBox contenente il Ruolo Legame (Titolare, Sottoposto).

## • Provincia di residenza

Consente all'**Utente** di richiedere la visualizzazione di **Persone** residenti in una certa Provincia (Sede Centrale/Residenza)

E' gestito tramite ComboBox contenente le Provincie Italiane.

#### Dettaglio Persone

La Pagina consente agli Utenti di Visualizzare, Aggiornare o Inserire una **Persona** e tutte le sue principali entità collegate.

La Pagina è suddivisa in varie **schede**, una per ogni entità principale, dotate di collegamento ipertestuale che aggancia la scheda relativa .

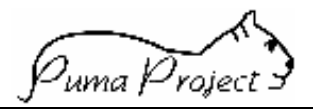

Ogni scheda contiene una serie di Campi di Dettaglio, eventuali Griglie e Campi di riepilogo ed alcuni pulsanti.

#### Scheda Persona

La Scheda consente la gestione delle Informazioni principali di una Persona.

| A http://www.puma-project.j                                                         | it/ - Micro oft Internet Explore  | er                                                       |          |
|-------------------------------------------------------------------------------------|-----------------------------------|----------------------------------------------------------|----------|
| <u>File M</u> odifica <u>V</u> isualizza                                            | <u>P</u> referiti umenti <u>?</u> |                                                          |          |
| -<br>Indirizzo 🙋 http://www.puma-p                                                  | roject.it                         |                                                          | ▼ 🖉 Vai  |
|                                                                                     | Persona                           | Sedi Professioni/Attività                                |          |
| -Riserca Parage<br>-Riserca Parage<br>-Riserca chilo Conste<br>Gestione Allevamenti | Dettaglio Per                     | sona                                                     |          |
| -Ricerca Insediamento                                                               | Tipo Persona                      | Cognome/Ragione Sociale                                  |          |
| -Ricerca Produttare                                                                 | Giuridica 🥂 🤇                     | Associazione Provinciale Allevatori di Perugia           |          |
| Stampe<br>Stampa Alevantento<br>Stampa Produtton                                    | Fisica C                          | Modifica O Data Inizio Validità Modifica<br>Correzione O |          |
|                                                                                     | Sesso                             | Nome                                                     |          |
| MENU K                                                                              | L<br>Livello                      |                                                          |          |
| 2 I                                                                                 | APA                               | Nato in:                                                 |          |
| 1.3                                                                                 | Codice Fiscale                    | Nazione                                                  |          |
| $\mathcal{D}$                                                                       | Partita I.V.A.                    | Provincia                                                |          |
|                                                                                     |                                   | Comune                                                   |          |
|                                                                                     |                                   | Data Nasoita/Inizio Validità Data Fine Validità          |          |
|                                                                                     |                                   | 021000                                                   |          |
|                                                                                     |                                   |                                                          |          |
|                                                                                     | Ritorna Salva                     | Annulla Rubrica Legami Entità Ce                         | ensite   |
|                                                                                     | Chiusura Persone F                | Riapertura Persone Censito Come                          | <b>_</b> |
|                                                                                     | (                                 |                                                          |          |

## Campi di Dettaglio Persona

I campi di dettaglio vengono utilizzati per inserire, visualizzare e modificare le informazioni della singola **Persona**.

I campi sono:

#### • Tipo Persona

E' gestito tramite due OptionButton alternativi. Specifica se la Persona che si trattando è una Persona Fisica o Giuridica. In fase di lettura o modifica della persona, sono preimpostati e non modificabili.

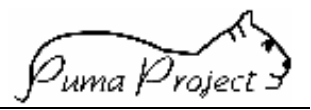

Il campo è abilitato solo se la Pagina è attivata come **Nuova Persona** ed è preimpostato a Persona Fisica

## • Nome

Il campo è abilitato solo per le Persone Fisiche, altrimenti è disabilitato. Contiene il Nome della **Persona** Fisica. Il campo se abilitato è obbligatorio.

## • Cognome/Ragione Sociale

Contiene il Cognome per le **Persone** Fisiche o la Ragione Sociale per **Persone** Giuridiche.

Il campo è obbligatorio.

## • Modifica/Correzione

Il campo è gestito mediante un OptionBotton impostando il quale l'Utente dichiara che la modifica che ha fatto alla Ragione Sociale di una Persona Giuridica è da storicizzare (Modifica) o è da considerare come Correzione di Errore. Il campo è preimpostato disattivo.

## • Data Inizio validità Modifica

E' gestito tramite una Casella testo, contenente la Data di Inizio Attività della modifica della Ragione Sociale.

Il campo è abilitato solo per le Persone Giuridiche

Il campo è obbligatorio se l'Utente ha richiesto la storicizzazione della Modifica del Produttore.

Se valorizzato deve essere maggiore della Data Inizio Attività della Persona Non è permessa una contemporanea variazione della data di Inizio Attività della Persona

## • Codice Fiscale

Contiene il Codice Fiscale della Persona.

Il campo è obbligatorio per le Persone Fisiche. ma non per le Persone Giuridiche Per le Persone Fisiche nel caso in cui venga dichiarato deve essere congruente con i dati anagrafici dichiarati (Nome, Cognome, Data nascita, Sesso, Provincia e Comune di nascita).

## • Partita IVA

Contiene la Partita IVA di una Persona Fisica o Giuridica. Il campo è obbligatorio per le Persone Giuridiche ma non per le Persone Fisiche.

## • Sesso

E' gestito tramite una Combobox.

Il campo è abilitato solo per le Persone Fisiche, altrimenti è disabilitato.

Contiene il sesso (Maschio, Femmina) della Persona Fisica.

Il campo non è obbligatorio.

Per le Persone Fisiche è coinvolta nel controllo del Codice Fiscale (se valorizzato).

## • Data Nascita/Inizio

Per le Persone Fisiche contiene la data di nascita, per le Persone Giuridiche la Data Inizio Validità.

Il campo è obbligatorio.

<sup>7</sup>uma Project

Per le Persone Fisiche è coinvolta nel controllo del Codice Fiscale (se valorizzato).

## • Data Fine Validità

Il campo è abilitato dal Pulsante **Chiusura Persona** Contiene la Data di Fine validità dell'elemento Persona. Il campo non è obbligatorio. Se valorizzato deve essere maggiore o uguale alla Data Inizio Validità.

## • Stato di Nascita

E' gestito tramite una ComboBox. Il campo è abilitato solo per le Persone Fisiche, altrimenti è disabilitato. E' preselezionato a "Italia". Il campo non è obbligatorio. Se dichiarato è coinvolto nel controllo del Codice Fiscale .

## • Provincia di Nascita

E' gestito tramite una ComboBox. Il campo è abilitato solo per le Persone Fisiche, altrimenti è disabilitato. Il campo non è obbligatorio. Se dichiarato è coinvolto nel controllo del Codice Fiscale .

## • Comune di Nascita

E' gestito tramite una ComboBox. Il campo è abilitato solo per le Persone Fisiche solo dopo la selezione di una Provincia, altrimenti è disabilitato.

Il campo non è obbligatorio.

Se dichiarato è coinvolto nel controllo del Codice Fiscale.

## Livello

E' gestito tramite una ComboBox contenente i Tipi Livello relativi a Persone Giuridiche (il Livello "Allevatore" non è selezionabile).

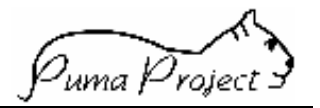

#### Scheda Sedi

La Scheda consente la gestione delle **Sedi** in cui una **Persona** svolge la propria attività. Per una **Persona** Fisica la Sede coincide con la residenza. Una Persona può svolgere le proprie attività in una o più sedi.

| Persona                                                     | Sedi                        | Prof      | èssioni/Attività |            |                  |
|-------------------------------------------------------------|-----------------------------|-----------|------------------|------------|------------------|
| Dettaglio Se                                                | edi                         |           |                  |            |                  |
| Cognome E Nome / Ragione S<br>Associazione Provinciale Alle | ociale<br>vatori di Perugia |           |                  |            |                  |
| •                                                           | Descrizione                 | Tipo Sed  | e                |            | Indirizzo        |
| Desidence/Ocide Controls                                    |                             |           |                  |            |                  |
| Residenza/Sede Centrale                                     |                             |           |                  |            |                  |
| 1 Sede(I)                                                   |                             |           |                  |            |                  |
| Denominazione Tipo Sede                                     |                             | Descrizio | ne               |            |                  |
| Residenza/Sede Centrale                                     | <b>•</b>                    |           |                  |            |                  |
| Residenza/Sede                                              | Centrale                    |           |                  |            |                  |
| Nazione                                                     |                             |           | Provincia        |            |                  |
| ITALIA                                                      | <b>_</b>                    |           | PERUGIA          |            | <b>•</b>         |
| Comune                                                      |                             |           | Frazione         |            |                  |
| PERUGIA                                                     |                             |           |                  |            |                  |
| Indirizzo                                                   |                             |           |                  |            | C.A.P.           |
| <u> </u>                                                    |                             |           |                  |            | 06100            |
| Codice Fiscale                                              |                             |           | Partita I.V.A.   |            |                  |
|                                                             |                             |           |                  |            |                  |
| Telefono 1                                                  | Telef                       | ono 2     |                  | Telefono 3 |                  |
|                                                             |                             |           |                  |            |                  |
| Fax                                                         |                             |           | E-Mail           |            |                  |
|                                                             |                             |           |                  |            |                  |
| Data Inizio Validità                                        |                             |           | Data Fine Valio  | lità       |                  |
| 1 <i>/</i> 1 <i>/</i> 50                                    |                             |           |                  |            |                  |
| Ritorna Nuo                                                 | vo S                        | alva      | Annulla          | Rubric     | a Entità Censite |
| Chiusura Sede                                               |                             | Riaper    | tura Sede        | С          | ensito come      |

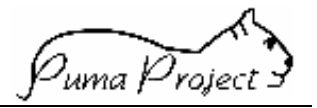

#### Dettaglio Sedi

I campi di dettaglio sono utilizzati per inserire, visualizzare e modificare le informazioni delle Sedi.

Tutti i campi sono abilitati se l'Utente è abilitato alle modifiche o se la Pagina è attivata come *Nuova Sede*, tranne il campo *Data Fine Validità* che è abilitato dall' apposito Pulsante Chiusura Sede .

I campi sono:

Denominazione Tipo Sede
E' gestito tramite una ComboBox.
La ComboBox contiene i Tipi Sede censiti dal Sistema
Contiene la Denominazione di tipologia di Sede da associare ad una Persona.
Il campo è obbligatorio.

#### • Descrizione Sede

E' gestito tramite una TextBox. Contiene la descrizione aggiuntiva della Sede da associare ad una Persona. Il campo non è obbligatorio.

#### • Residenza/Sede Centrale

## Stato

E' gestito tramite una ComboBox. E' preselezionato a "Italia". Il campo è obbligatorio.

#### • Provincia

E' gestito tramite una ComboBox mediante la quale l'utente può selezionare una singola Provincia italiana. Il campo è obbligatorio.

## • Comune

E' gestito tramite una Casella testo dove l' Utente può digitare la Denominazione di un Comune (dopo aver selezionato una Provincia di Ubicazione.)

Volendo è facoltà dell'Utente servirsi del pulsante di Help ... a lato della casella .Alla pressione del tasto suddetto si apre una Window dalla quale sarà possibile selezionare uno dei comuni della provincia di ubicazione

Se valorizzato deve essere valorizzata anche Provincia di Ubicazione.

## • Frazione

E' gestito tramite una Casella testo dove l' Utente può digitare la Denominazione di una Frazione (dopo aver selezionato una Provincia di Ubicazione e un Comune.) Volendo è facoltà dell'Utente servirsi del pulsante di Help ... a lato della casella .Alla pressione del tasto suddetto si apre una Window dalla quale sarà possibile selezionare una Fazione del Comune di ubicazione indicato

Se valorizzato deve essere valorizzato anche il Comune di Ubicazione.

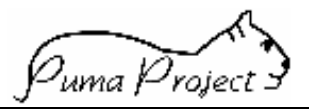

## • Indirizzo

Il campo è sempre abilitato se è presente il Comune di Residenza. Contiene l'indirizzo di residenza della Persona Fisica o della Sede della Persona Giuridica.

Il campo non è obbligatorio.

## • CAP

Il campo è sempre abilitato. Contiene il C.A.P. relativo alla residenza della Persona Fisica o Giuridica. Il campo non è obbligatorio. Se è stato dichiarato il Comune di Residenza, è proposto il CAP. L'utente può variare il CAP proposto che deve comunque appartenere all'intervallo CAPMin – CAPMax del Comune selezionato.

## • Codice Fiscale

Contiene il Codice Fiscale della Persona per quella Sede. Il campo non è obbligatorio

## • Partita IVA

Contiene la Partita IVA di una Persona Fisica o Giuridica per quella Sede II campo non è obbligatorio.

• Telefono 1,2,3

I campi sono sempre abilitati. Contengono i numeri telefonici di riferimento per la Persona Fisica o Giuridica. Il campo non è obbligatorio.

## • FAX

Il campo è sempre abilitato. Contiene il numero telefonico del FAX. Il campo non è obbligatorio.

## • E-mail

Il campo è sempre abilitato. Contiene l'indirizzo di posta elettronica utilizzabile per inviare eventuali informazioni alla Persona fisica o Giuridica. Nel caso di Tipo Sede PAI è utilizzato per inviare le Singole Situazioni Aziendali. Il campo non è obbligatorio.

## • Data Inizio Validità

Contiene la Data di Inizio Attività. Il campo è obbligatorio e deve essere maggiore o uguale alla Data Inizio Validità di **Persona**.

## • Data Fine Validità

Contiene la Data di Fine Validità della Sede. Il campo è abilitato dal Pulsante Chiusura Sede Riapertura Sede Il campo non è obbligatorio. Se impostato deve essere maggiore della Data Inizio Validità.

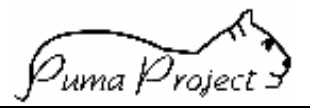

## Scheda Attività/Professioni

La Scheda consente la gestione dei **Tipi Attività** esercitati da una **Persona**. Per una **Persona** Fisica si parla di gestione di **Professioni**, per una **Persona** Giuridica si parla di gestione di **Attività** .In entrambi i casi di possono essere per una **Persona** una o più **Attività/Professioni**.

| Persona                      | Sedi            | Prof                      | èssioni/Attività |         |                               |
|------------------------------|-----------------|---------------------------|------------------|---------|-------------------------------|
| Dettaglig A                  | Attività/       | Profes                    | sioni            |         |                               |
| Dettugner                    |                 | 10100                     | 0.011            |         |                               |
| ognome E Nome/Ragione        | Sociale         |                           |                  |         |                               |
|                              |                 |                           |                  |         |                               |
| Denominazione Profe          | ssione/Attivita | Data Iniz                 | io Protessione/A | ttivita | Data Fine Professione/Attwita |
| ontrollore                   |                 | 01/01/1998                |                  |         |                               |
| sperto Di Razza              |                 | 11/01/2001                |                  |         |                               |
| Attività/Professione(I)      |                 |                           |                  |         |                               |
| Dettagli Albo Pi             | rofessional     | e                         |                  |         |                               |
| Denominazione                | 1               | l <sup>e</sup> Iscrizione |                  |         |                               |
| Controllore                  | -               |                           |                  |         |                               |
| Nazione Albo                 | F               | Regione Albo              |                  | Prov    | rincia Albo                   |
|                              | -               |                           |                  |         | <b>V</b>                      |
| Data Inizio Profes./Attività | i C             | ata Fine Prof             | es./Attività     |         |                               |
| 01/01/1998                   |                 |                           |                  |         |                               |
|                              |                 |                           |                  |         |                               |
| Ritorna N                    | uovo            | Salva                     | Annulla          |         |                               |
| Chiusura Profess.//          | Attività        | Rubrica                   |                  |         |                               |

<sup>2</sup>uma Project

## Campi Dettaglio Attività/Professioni

I campi di dettaglio sono utilizzati per inserire, visualizzare e modificare le informazioni delle Attività/Professioni.

Sempre tenendo conto delle Regone Generali tutti i campi sono abilitati per la modifica o se la Pagina è attivata come *Nuova Professione/Attività* tranne il campo *Data Fine Professione/Attività* che è abilitato dall'apposito Pulsante Chiusura Professione/Attività.

I campi sono:

#### • Denominazione

E' gestito tramite una Combobox.

La ComboBox contiene i Tipi Attività censiti dal Sistema, relativi alle Attività, per le Persone Giuridiche, relativi alle Professioni per le Persone Fisiche

Contiene la Denominazione di una Professione/Attività da associare ad una Persona. Il campo è obbligatorio.

#### • Campi relativi all' iscrizione ad un Albo professionale.

I campi sotto descritti saranno abilitati solamente se la **Persona** di cui si tratta è una **Persona** Fisica che esercita una **Professione** che richiede l'iscrizione ad un Albo Professionale (Tipo Attività con Flag Professione vero e con Flag iscrizione all'Albo vero), altrimenti saranno disabilitati. I campi **Nazione/ Regione** /**Provincia** sono però alternativi l'uno all'altro, ma uno di essi sarà obbligatorio.

#### Nazione Albo

E' gestito tramite una ComboBox, contenente le Denominazioni delle Nazioni .

Il campo è abilitato secondo le regole sopra descritte se l'Albo è di carattere nazionale.

Contiene Denominazione della Nazione in cui è stata fatta l'iscrizione all'Albo Professionale Nazionale

#### • Regione Albo

E' gestito tramite una ComboBox, contenente le Denominazioni delle Regioni

Il campo è abilitato secondo le regole sopra descritte se l'Albo è di carattere regionale.

Contiene Denominazione della Regione in cui è stata fatta l'iscrizione all'Albo Professionale Regionale

## • Provincia Albo

E' gestito tramite una ComboBox, contenente le Denominazioni delle Province italiane.

Il campo è abilitato secondo le regole sopra descritte se l'Albo è di carattere provinciale.

Contiene la Sigla automobilistica della Provincia in cui è stata fatta l'iscrizione all'Albo Professionale provinciale

## • Numero di Iscrizione all'Albo

E' gestito tramite una Casella testo.

Il campo è abilitato secondo le regole sopra descritte.

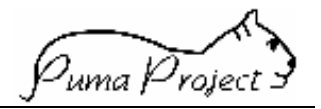

Contiene il numero di iscrizione all Albo Professionale, che implicitamente sarà di tipo Nazionale, Regionale o Provinciale a seconda della selezione fatta dall'Utente.

## • Data Inizio Professione/Attività

E' gestito tramite una Casella testo.

Contiene, per le Persone Giuridiche, la Data di Inizio Attività.

Contiene, per le Persone Fisiche, la Data in cui si inizia ad esercitare una Professione o se il Tipo Attività richiede un'iscrizione ad un Albo, la Data di Iscrizione all'Albo. Il campo è obbligatorio.

La Data Inizio Attività/Professione deve essere maggiore o uguale alla Data Inizio Validità della **Persona** alla quale si riferisce.

## • Data Fine Professione/Attività

E' gestito tramite una Casella testo.

Contiene, per le Persone Giuridiche, la Data di Fine Attività.

Contiene, per le Persone Fisiche, la Data in cui si cessa di esercitare una Professione o se il Tipo Attività richiedeva un'iscrizione ad un Albo, la Data di Cancellazione dall'Albo.

Il campo è abilitato dal Pulsante Chiusura Professione/Attività

Il campo non è obbligatorio.

Se impostato deve essere maggiore della Data Inizio Attività.

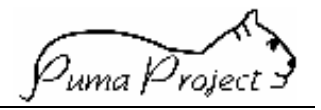

#### Legame

La Pagina consente agli Utenti di identificare e gestire quali sono i **Legami** che una **Persona** può avere nei confronti di un'altra **Persona**.

Le **Persone** interessate al **Legame** devono essere state precedentemente censite. Una **Persona** non può avere **Legami** con se stessa.

Una **Persona** può avere diversi **Legami** con la stessa **Persona** e lo stesso **Legame** con **Persone** diverse.

| 👛 http://p                 | uma-size/mainpage.      | htm - Microsoft I   | nternet Explorer                                |                     |                   |      | _ 8 ×   |
|----------------------------|-------------------------|---------------------|-------------------------------------------------|---------------------|-------------------|------|---------|
| ∫ <u>F</u> ile <u>M</u> o  |                         | soft Internet Exp   | n<br>Iorer                                      |                     |                   |      | -       |
| 4                          |                         |                     |                                                 |                     |                   |      |         |
| Indietro                   | Legam                   | i                   |                                                 |                     |                   | _    |         |
| -<br>Indirizzo 🖉           | Cognome                 |                     |                                                 |                     |                   | -    | ∂Vai    |
| Collegamer                 | Di Lorenzo              |                     |                                                 |                     |                   | enti | *<br>>> |
|                            | Nome                    |                     |                                                 |                     |                   |      |         |
|                            | Emanuele                |                     |                                                 |                     |                   | 1    | -       |
| Gestione U<br>-Cambio Pa   | Denomin. Tipo<br>Legame | Ruolo Nel<br>Legame | Persona Interessata Al Legame                   | Dt Inizio<br>Legame | Dt Fine<br>Legame |      |         |
| -Ricerca U<br>Entità Geor  | Iscritto                | Titolare            |                                                 | 04/04/4000          |                   |      |         |
| -Ricerca Er                | Dipendente              | Titolare            | Associazione Provinciale Allevatori Dell'Aquila | 01/01/1995          |                   |      |         |
| Gestione P                 | Dipendente              | Titolare            |                                                 | 01/01/1995          |                   |      |         |
| -Ricerca Pe                | Dipendente              | Titolare            | DI LORENZO                                      | 01/01/1990          |                   |      |         |
| -Ricerca A                 | Direttore               | Sottoposto          |                                                 | 01/01/1985          | 01/01/1995        |      |         |
| -Ricerca Er<br>-Ricerca In | 5 Legame/I              |                     |                                                 |                     |                   |      |         |
| -Ricerca U                 | Tipo Legame             |                     | Persona Interessata Al Legame                   |                     |                   |      | _       |
| MENU                       | Dipendente              | ×                   | Di Lorenzo                                      |                     |                   |      |         |
|                            | Data Inizio             |                     | Data Fine                                       |                     |                   |      |         |
| Sin X                      | 21/01/1995              |                     |                                                 |                     |                   |      |         |
|                            | Ritorna                 | Nuovo               | Salva Annulla                                   |                     |                   |      |         |
|                            | Chiusura                | Legame              | Riapertura Legame                               |                     |                   | -    | -       |
| <b>e</b> ]                 | Coperazione comple      | etata               |                                                 | 📑 👫 Intrane         | t locale          |      | 18      |
| Avvio                      | 🕘 http://pum 🚺          | Microsoft 🛛 💐 Ja    | asc Paint 🛗 SQL Serve 🖉 Repubblic 🦉             | SQL Serve           | EGAMI             | 8990 | 9.41    |

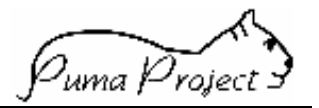

## Campi Dettaglio Legami

I campi di dettaglio sono utilizzati per inserire, visualizzare e modificare le informazioni relative ad un Legame.

Tutti i campi sono abilitati se l'Utente è abilitato alla scrittura o se la Pagina è attivata come Nuovo Legame tranne il campo Data Fine Legame che è abilitato dall'apposito Pulsante Chiusura Legame .

I campi sono:

Denominazione Tipo Legame E' gestito tramite una Combobox. La ComboBox contiene i Tipi Legami censiti dal Sistema. Contiene la Denominazione del Tipo Legame da associare ad una Persona. Il campo è obbligatorio.

## Altra Persona interessata al Legame

E' gestito tramite una Casella testo in sola lettura valorizzata tramite la Pagina di Ricerca delle Persone, attivata come Help di Selezione attraverso il Pulsante .... Se l'altra Persona interessata al Legame è una Persona Fisica, contiene il Cognome di questa, altrimenti la Ragione Sociale.

Il campo è obbligatorio.

## Data Inizio Legame

E' gestito tramite una Casella testo, contenente la Data inizio Legame.

Il campo è abilitato ed è obbligatorio. Deve essere maggiore o uguale alla Data di Inizio Validità delle Persone interessate al Legame.

## Data Fine Legame

E' gestito tramite una Casella testo, contenente la Data fine Legame. Se impostato deve essere maggiore della Data Inizio Legame e minore dell'eventuale data Fine Validità delle Persone interessate al Legame. Il campo è abilitato dal Pulsante Chiusura Legame Il campo se abilitato è obbligatorio.

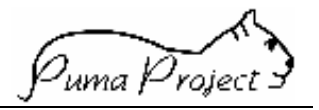

#### Censito Come

La Pagina permette di identificare con quale codice ed in che ruolo (Ruolo Censimento) un'Entità (Allevamento, Insediamento, Unità Produttiva, Produttore, Specie, Razza, Persona Fisica/Giuridica, Sede di Persona Fisica/Giuridica è Censita da una Persona o Sede di Persona.

Inoltre permette di identificare le autorizzazioni o le certificazioni (Ruolo Censimento) erogate ad una Entità (Allevamento, Insediamento, Unità Produttiva, Produttore, Persona Fisica/Giuridica Sede di Persona Fisica/Giuridica) da una data Persona (Ente erogatore).

Un'Entità può essere censita da più **Persone** con lo stesso **Ruolo Censimento**, ed anche più volte dalla stessa **Persona** ma con diversi **Ruolo Censimento**.

Se Entità dello stesso tipo (singolarmente distinte) sono censiti dalla stessa **Persona** nello stesso **Ruolo Censimento** con lo stesso codice Censito Come (il Codice usato dal Censore per il Censito), o con la stessa certificazione rilasciata nello stesso periodo, il Sistema segnala la duplicazione del codice.

Sia il censore (**Persona**) che il censito (Entità) devono essere già conosciuti dal Sistema.

| Cognome Nome                          | /Rag.Soc.  |                   |         |                                   |            |   |
|---------------------------------------|------------|-------------------|---------|-----------------------------------|------------|---|
| PROSPERO BEL                          | LIIIO      |                   |         |                                   |            | • |
| Cod. Entità                           | Cognome    | Nome / Rag. Soc.  | Sede    | Denom. Ruolo<br>Censimento        | Dt Inizio  |   |
| Dirillo                               | BACOUALINE |                   |         | Paura a                           | 09/00/2000 |   |
| Birillo2                              | DLLOBENZO  |                   |         | AUSI                              | 03/03/2000 |   |
| Birillo2                              | DI LORENZO |                   |         | AUSL                              | 01/01/2000 |   |
| 3 Censito(I)<br>Censore<br>DI LORENZO |            | Sede              | Ru<br>  | uolo Censimento<br>JUSL - Persona | ×          |   |
| Censito Come                          |            | Data Inizio       | Da      | ata Fine                          |            |   |
| Grazini                               |            | 01/10/2000        |         |                                   |            | I |
| Ritorna<br>Chiusura                   | Nuovo      | Cancella<br>Salva | Annulla |                                   |            |   |

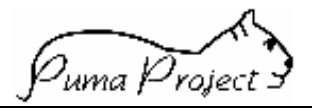

Campi di Dettaglio Censito Come

I campi di dettaglio sono utilizzati per inserire, visualizzare o modificare i dati del singolo legame **Censito Come**.

I campi sono:

• Censore

E' composto da una casella di testo di sola lettura e da un pulsante Cerca.

Il campo è abilitato dal Pulsante Nuovo, non è consentito modificare un Censore già esistente.

Il campo è valorizzabile tramite la Pagina di **Ricerca delle Persone**, attivata come Help di Selezione attraverso specifico Pulsante;

Se il Censore è una Persona Fisica, il campo contiene il Cognome di questa, altrimenti la Ragione Sociale.

Il campo è obbligatorio.

## • Sede

E' gestito tramite una ComboBox contenente:

- Le descrizioni delle Sedi del Censore con specificata la descrizione del Tipo Sede e nel caso di pressione del Pulsante Nuovo
- Le descrizioni della Sede del Censore che ha Censito l'entità con specificata la descrizione del Tipo Sede nel caso di dato già presente nel sistema

Il campo è abilitato dal Pulsante Nuovo

Il campo non è obbligatorio.

## Ruolo Censimento

E' gestito tramite una ComboBox contenente i **Ruoli Censimento** previsti dal sistema per l'entità di riferimento in caso di modifica la ComboBox sarà posizionata sul **Ruolo Censimento** dell'Entità Censita .

Il campo è abilitato ,se l'Utente è abilitato alla modifica, dal Pulsante **Nuovo** Il campo è obbligatorio.

## Censito Come

Casella testo che contiene il Codice usato dal **Censore** per identificare il **Censito** (Censito Come).

I codici Censito Come inseriti nel sistema devono essere univoci per Censore, Entità Censita e Ruolo Censimento (non devono esserci più elementi della stessa Entità Censita, ad esempio due Allevamenti, visti dallo stesso Censore, ad esempio una Persona Giuridica che è un'AUSL, nello stesso Ruolo Censimento, ad esempio come Allevamento, con lo stesso codice Censito Come).

La verifica di univocità deve essere eseguita sia in fase di inserimento sia in fase di aggiornamento.

Il campo è obbligatorio.

Se il Ruolo Censimento lo prevede, in caso di Inserimento, il campo è preimpostato con i caratteri iniziali previsti dal Ruolo.

. <sup>D</sup>uma Project

#### • Data Inizio Validità

E' gestito tramite una Casella testo.

Contiene la Data di Inizio Validità del Censito Come

Il campo è abilitato, se l'Utente è abilitato alla modifica, dal Pulsante **Nuovo** Deve essere maggiore uguale della Data Inizio Attività dell'Entità censita e della **Persona** censore, e della Data Fine Validità di eventuali Censiti Come attribuiti all'Entità censita dallo stesso Censore con lo stesso Ruolo Censimento. Il campo è obbligatorio.

## • Data Fine Validità

E' gestito tramite una Casella testo. Contiene la Data di Fine Validità del **Censito Come**. Il campo è abilitato dal Pulsante **Chiusura Censito Come** Se valorizzata deve essere maggiore-uguale della **Data Inizio Validità**. Il campo se abilitato è obbligatorio.

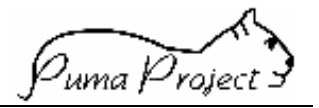

#### Entità Censite

La Pagina consente agli Utenti di visualizzare quali sono le Entità che sono state censite da una **Persona** o da una sua **Sede**.

La Pagina è la stessa utilizzata per la Ricerca Entità Censite con la particolarità che il Censore è stato precedentemente definito.

| 🕗 http://puma-size/mainpage.htm - M    | licrosoft Internet Ex | plorer     |           |                 |                |             |     |           | . 8 × |
|----------------------------------------|-----------------------|------------|-----------|-----------------|----------------|-------------|-----|-----------|-------|
| Eile Medica Manager Distant            | crosoft Internet Exp  | olorer     |           |                 |                |             | _ 0 | ×         |       |
| 4                                      |                       | -          | • .       |                 |                |             |     |           |       |
| Indietro Ricei                         | ca Entita             | Cens       | ite       |                 |                |             |     |           |       |
| Indirizzo 🦉                            |                       |            |           |                 |                |             |     | -         | ∂Vai  |
| Collegamer                             | ognome/Ragio          | ne Soci    | ale       |                 |                |             |     | enti      | »     |
| A.S.L. SAVONE                          | SE                    |            |           |                 |                |             |     |           |       |
| HOME BAC                               |                       |            |           |                 |                |             | 1   |           | -     |
| Residenza/Sede                         | Centrale -            |            | _         |                 |                |             |     |           |       |
| Gestione U                             |                       |            |           |                 |                |             |     |           |       |
| -Ricerca U                             | Ruolo Cel             | nsimento   |           | Attivita/Profes | ssione         |             |     |           |       |
| Entità Geoc<br>Ricense Et              | Codifica              | ASL        | •         |                 |                | 7           |     |           |       |
| Geografich                             | Censito C             | ome        |           |                 |                |             |     |           |       |
| -Riperce P                             |                       |            |           |                 |                |             |     |           |       |
| Gestione A                             | Provincia             |            |           | Comune          |                |             | 1   |           |       |
| -Ricerca A                             |                       |            |           | I               |                |             |     |           |       |
| -Ricerca In Applica                    | Pulisci Filtri        | Annulla    |           |                 |                |             |     |           |       |
| -Ricerca U<br>-Ricerca Pr              |                       |            |           |                 |                |             |     |           | - 11  |
| Entità                                 | Censito               | Ruolo      | Censito   | Come            | Data<br>Inizio | Data Fine   |     |           |       |
| Censita                                |                       | Censimento |           |                 | Validità       | Validită    |     |           |       |
| Allevamento A.S.I                      | . ASTI                | AUSL       | 058 SV009 |                 | 16/06/2000     |             |     |           |       |
| Allevamento A.S.I                      | CENTRO SUD BZ         | AUSL       | 065 SV036 |                 | 12/07/1999     |             |     |           |       |
| Allevamento A.S.I<br>Allevamento A.S.I | . MEDIO FRIULI        | AUSL       | 0095V003  |                 | 12/07/1999     | 1           |     |           |       |
| 4 Entità                               |                       |            |           |                 |                |             |     |           |       |
|                                        |                       |            |           |                 |                |             |     | -         | -     |
| Coperazio                              |                       |            |           |                 | 🗐 Intra        | anet locale |     |           |       |
| Avvio D:\ @http://p                    | 🚊 Risorse 🔂 D         | Man 🚺      | Microsof  | Jasc Pai        | ENTI           | r           | ۲   | <b></b> Q | 9.08  |

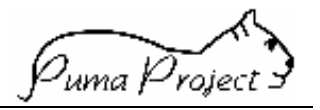

#### Campi Filtro Preimpostati

Sono utilizzati dall'utente per richiedere al Sistema solo un sottoinsieme parziale dei **Censiti Come** relativi alla **Persona/Sede** dalla cui pagina è stata attivata la pagina **Ricerca Entità Censita**.

I campi sono:

## • Persona interessata alla ricerca

E' gestito tramite una Casella testo in sola lettura valorizzata dal parametro ricevuto se la ricerca è attivata dal pulsante **Entità Censita** della *Pagina Persona* oppure, se attivata dal Navigatore, tramite la Pagina di Ricerca delle Persone, attivata come Help di Selezione attraverso il Pulsante ....

Se la Persona interessata è una Persona Fisica, contiene il Nome e il Cognome di questa, altrimenti la Ragione Sociale

Il campo è obbligatorio.

## • Sede

E' gestito tramite una Casella testo in sola lettura valorizzata dal parametro ricevuto se la ricerca è attivata dal pulsante **Entità Censita** della *Pagina Sedi* oppure se attivata dal Navigatore, tramite la *Pagina Sedi*, attivata come Help di Selezione attraverso il Pulsante ....

Il Campo contiene il La tipologia della Sede e la sua Deneominazione. Il campo non è obbligatorio.

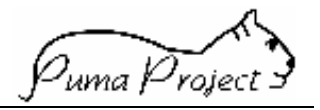

## Rubrica

La Pagina consente agli Utenti di aggiungere in un campo memo, informazioni quali numeri di telefono, contatti, note ecc. relativi a diverse entità gestite dal sistema.

Le Entità gestite in **Rubrica** sono: **Persona** fisica e/o giuridica, **Attività** o **Professioni**, **Produttori**, **Allevamento**, **Insediamento**, **Unità Produttiva** 

Le Entità a cui collegare la Rubrica devono essere precedentemente censite.

| W Microso    | ft Word - Manuale PUMA.doc                                                           | _ 8 ×           |
|--------------|--------------------------------------------------------------------------------------|-----------------|
| 🛛 🕎 Eile 🛛 🖉 |                                                                                      | <u>_8×</u>      |
| 0 🗳 🛛        |                                                                                      |                 |
| Titolo 3     |                                                                                      |                 |
|              |                                                                                      |                 |
| L            |                                                                                      | <b>•</b>        |
| Ē            |                                                                                      |                 |
| ÷            |                                                                                      |                 |
| 3            | Memo                                                                                 |                 |
|              | Devrenz di vitavimento Dott Cionemoni Aldo                                           |                 |
| ~ -          | Orario Lavorativo Lun-Ven dalle 8.30 alle 13.00, nel pomeriggio e nei giorni         |                 |
|              | festivi si può contattare al № 0345/7485157.                                         |                 |
| 4            |                                                                                      |                 |
| 5            |                                                                                      | -               |
| - 9          |                                                                                      |                 |
| 1.2          |                                                                                      |                 |
| ÷            |                                                                                      |                 |
| ÷            |                                                                                      | -               |
| 6.<br>-      |                                                                                      | 1               |
| - 10         |                                                                                      | <u>0</u><br>¥   |
|              | Ritorna Salva                                                                        |                 |
| Disegno 🗸    |                                                                                      |                 |
| Pg 34 9      | 🖉 Operazione completata                                                              |                 |
| Avvio        | 😑 D:\ 🖉 http://puma-s 🖉 RUBRICA 🖳 Risorse del c 🔄 D:\Manuale 🛛 💯 Microsoft Wor 🕅 🛒 🕵 | <b>J</b> 📿 9.02 |

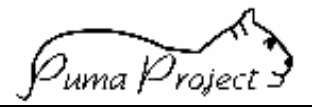

#### Gestione Allevamenti

Consente di gestire le informazioni relative ad un Allevamento.

Un Allevamento può derivare da uno o più Allevamenti precedentemente censiti (Allevamenti di Provenienza).

Un Allevamento è composto da una o più strutture fisiche (Insediamento).

Un **Insediamento** è composto da una o più **Unità Produttive**, in base alla **Specie** e all'**Indirizzo Produttivo** degli Animali allevati.

Se tutte le **Unità Produttive** sono allo stato brado o in transumanza la residenza dell'Allevamento e degli **Insediamenti** è indicata con la residenza di uno dei Responsabili (**Detentore**) delle Unità Produttive, come rilevato da domanda alle AUSL.

Per ogni **Unità Produttiva** possono essere dichiarate le **Consistenze** relative agli animali allevati.

Ad un **Insediamento** deve essere associato almeno un **Produttore** (proprietario degli **Animali** detenuti nelle **Unità Produttive** dell'**Insediamento**).

Per ogni **Insediamento** esiste un unico **Proprietario o Responsabile delle Strutture** dell'**Insediamento**.

Per ogni Unità Produttiva dell'Insediamento esiste un unico Detentore.

Per un **Allevamento**, può essere indicata una o più **Distanze dall'Allevamento** rispetto a **Sedi** di **Persone Fisiche/Giuridiche** ad esso legate (distanza dalla Sede APA, distanza dal Recapito, distanza dalla Residenza di un Controllore etc.).

Un **Allevamento**, può appartenere ad una o più **Aggregazioni Territoriali** (Es. Zone Agrarie, Comunità Montane, Zone disagiate etc).

Sia un **Allevamento** che un **Insediamento** che una **Unità Produttiva** (Censito), può essere censito da una **Persona** (Censore) in un ruolo specifico (Ruolo Censimento) e riconosciuta con un codice proprio del Censore (Codice CensitoCome).

Ad un **Allevamento**, un **Insediamento**, un **Produttore** ed una **Unità Produttiva** possono essere assegnate informazioni aggiuntive attraverso la gestione della **Rubrica**.

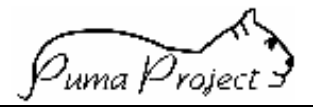

#### **Ricerca Allevamenti**

La Pagina consente di ricercare gli **Allevamenti** precedentemente censiti che corrispondono a determinati criteri di ricerca impostati attraverso i Campi Filtro o di inserire un nuovo Allevamento.

Dopo aver impostato i valori nei campi filtro ed aver attivato la ricerca (Pulsante Applica) è possibile selezionare uno dei valori presenti nella griglia per accedere alla pagina di dettaglio.

| 🖉 http://puma-size/ma                                                                                                    | ainpage.htm - Microsoft Internet Explorer                                                                                                    | _ & ×          |
|----------------------------------------------------------------------------------------------------|----------------------------------------------------------------------------------------------------|----------------|
| ∫ <u>F</u> ile <u>M</u> odifica <u>V</u> isua                                                                                                    | alizza <u>P</u> referiti <u>S</u> trumenti <u>?</u>                                                                                                    | 10 A           |
| ↓ →<br>Indietro • Avanti                                                                                                    | Termina Aggiorna Pagina<br>iniziale Cerca Preferiti Cronologia Posta Stampa Offline                                                                                                    |                |
| Indirizzo 🙋 http://puma                                                                                                    | -size/mainpage.htm                                                                                                    | ✓ ♂Vai         |
| 🛛 Collegamenti 🖉 Channe                                                                                                    | el Guide 🙋 Hotmail gratuita 🙋 II meglio del Web 🧔 Informazioni su IE 🧔 Internet Start 💩 Personalizza                                                                                                    | collegamenti » |
| HOME PASE<br>Gestione Persone<br>Ricerca Persone<br>Romica Cotta<br>Censte<br>Gestione Allevamenti<br>Fronca Allevamenti<br>Ricerca productor<br>Ricerca productor<br>Ricerca productor | Ricerca Allevamenti     da Cod. AUA   a Cod. AUA   Produttore     1300051   1399999   Conte Antonella     Ragione Sociale   Indirizzo Produttivo     Cascina Antonella   Carne     Provincia   Comune                                                                                                    |                |
| Stampe<br>Stamps Allevenerite<br>Stamps Flattation                                                                                                    | MILANO CAVENAGO DI BRIANZA<br>Specie Razza Tipi Servizi<br>BOVINI Blue Belga Fornitura marche                                                                                                    |                |
| MENU                                                                                                    | Attivita Censimento   da Data inizio Ruolo   01/01/1900 01/01/2000   da Data fine a Data fine   da Cod. Censito Come Image: Come of the come of the come of |                |
|                                                                                                    | Applica Nuovo Pulisci Filti                                                                                                    | <u> </u>       |
| <b>(2</b> )                                                                                                    | Sin Intranet k                                                                                                    |                |
| Avvio Attp://p                                                                                                    | wuma-s ze/mai Manuale                                                                                                    | V S            |

| Cod. AUA       | Ragione Sociale          | Provincia Ubicazione | Comune Ubicazione |
|----------------|--------------------------|----------------------|-------------------|
| <u>1300051</u> | C.NA CAIMBRA-V.BOFFALORA | MILANO               | OSSONA            |
| 1330108        | C.NA MONASTERO           | LODI                 | ABBADIA CERRETO   |

2 Allevamenti(0)

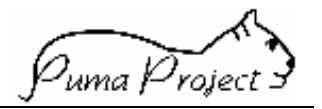

## Campi Filtro

I Campi Filtro sono utilizzati dall'utente per ricercare gli **Allevamenti** precedentemente censiti che corrispondono a determinati criteri di ricerca.

I Campi Filtro sono considerati un'ulteriore limitazione alla visibilità degli elementi.

## • Da Codice AUA a Codice AUA

Consente all'**Utente**, tramite due Caselle Testo, di richiedere la visualizzazione degli **Allevamenti** che hanno un certo Codice AUA o che sono comprese in un range di Codice AUA.

#### **Controllo Filtro:**

Se presente "a Codice AUA" deve essere > di "da Codice AUA"

#### • Ragione Sociale

Consente all'**Utente**, tramite una Casella Testo, di richiedere la visualizzazione degli **Allevamenti** che hanno una certa Ragione Sociale.

La richiesta può includere anche solo le prime lettere della Ragione Sociale. In questo caso sono visualizzate solo gli **Allevamenti** la cui Ragione Sociale inizia con le stesse lettere.

#### • Provincia di Ubicazione

E' gestito tramite una ComboBox mediante la quale l'utente può selezionare una singola Provincia italiana.

Consente all'Utente di richiedere la gestione degli **Allevamenti** ubicati in una certa provincia.

#### Controllo Filtro:

E' obbligatoria se valorizzato il Comune di Ubicazione

#### • Comune di Ubicazione

E' gestito tramite una Casella testo dove l'Utente può digitare la Denominazione di un Comune (dopo aver selezionato una Provincia di Ubicazione.)

Volendo è facoltà dell'Utente servirsi del pulsante di Help ... a lato della casella. Alla pressione del tasto suddetto si apre una Window dalla quale sarà possibile selezionare uno dei comuni della provincia di ubicazione

#### Controllo Filtro:

se valorizzato deve essere valorizzata anche Provincia di Ubicazione.

#### • Produttore

E' gestito tramite una Casella testo in sola lettura.

L'informazione è segnalata attraverso l'attivazione della Ricerca Persone come help di Selezione (passando il parametro Persone Fisiche) tramite il Pulsante ...

Consente all'Utente di richiedere la gestione degli **Allevamenti** formati da Insediamenti nei quali una certa Persona risulta proprietaria di Animali.

## • Specie

E' gestito tramite una ComboBox in cui vengono elencate tutte le Specie gestite dal Sistema.

Consente all'Utente di richiedere la gestione degli **Allevamenti** formati da Insediamenti suddivisi in Unità Produttive nelle quali si alleva una determinata **Specie** animale. *Controllo Filtro:* 

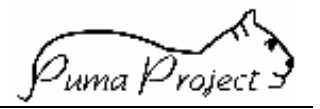

E' obbligatoria se valorizzato il campo Razza

#### • Razza

E' gestito tramite una ComboBox in cui vengono elencate tutte le Razze di una determinata Specie.

Il campo è abilitato solo se l'utente ha già specificato una Specie.

Consente di richiedere la gestione degli **Allevamenti** formati da Insediamenti suddivisi in Unità Produttive nelle quali si alleva una determinata **Razza** animale.

#### Controllo Filtro:

se valorizzato deve essere valorizzato anche il filtro Specie

#### Indirizzo Produttivo

E' gestito tramite una ComboBox in cui vengono elencate tutti gli Indirizzi Produttivi gestiti dal sistema.

Consente di richiedere la gestione degli **Allevamenti** formati da Insediamenti suddivisi in Unità Produttive nelle quali si allevano animali con la finalità indicata dall'Indirizzo Produttivo selezionato.

## Ruolo Censimento

E' gestito tramite una ComboBox in cui vengono elencate tutti i Ruoli Censimento legati all'Allevamento che il Sistema gestisce.

Consente di richiedere la gestione degli **Allevamenti** ai quali sono assegnati dei Codici attraverso il Censito Come nel Ruolo Censimento specificato.

## Da Codice Censito Come a Codice Censito Come

Consente all'**Utente**, tramite due Casella Testo, di richiedere la visualizzazione degli **Allevamenti** ai quali è stato assegnato un Codice diverso da quello AUA da altre persone Giuridiche (Censori) o che sono comprese in un range di Codice Censiti Come.

#### Controllo Filtro:

Se presente "a Codice Censito Come" deve essere > di "da Codice Censito Come"

## • Tipi Servizio

E' gestito tramite una ComboBox in cui vengono elencate tutti i Tipi Servizio gestiti dal Sistema.

Consente di richiedere la gestione degli **Allevamenti** che hanno sottoscritto un Servizio appartenente al Tipo Servizio Specificato.

## • Da Data inizio Attività a Data inizio Attività

Consente all'**Utente**, tramite due Caselle Testo (formattate come date), di richiedere la visualizzazione degli **Allevamenti** che hanno iniziato la loro attività nel periodo specificato. Se non è specificata la seconda casella testo viene impostata automaticamente con la data di sistema.

#### Controllo Filtro:

"a Data inizio Attività " deve essere maggiore di "da Data inizio Attività "

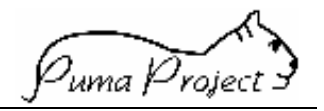

#### • Da Data Fine Attività a Data Fine Attività

Consente all'**Utente**, tramite due Caselle Testo (formattate come date), di richiedere la visualizzazione degli **Allevamenti** che hanno terminato la loro attività nel periodo specificato. Se non è specificata la seconda casella testo viene impostata automaticamente con la data di sistema.

## Controllo Filtro:

"a Data Fine Attività " deve essere maggiore di "da Data Fine Attività "

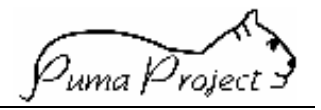

#### Dettaglio Allevamento

La Pagina consente agli Utenti di Visualizzare, Aggiornare o Inserire una **Allevamento** e tutte le sue principali entità collegate.

La Pagina è suddivisa in varie **schede**, una per ogni entità principale, dotate di collegamento ipertestuale che aggancia la scheda relativa .

Ogni scheda contiene una serie di Campi di Dettaglio, eventuali Grigli e Campi di riepilogo ed alcuni pulsanti.

#### Scheda Allevamento

La Scheda consente la gestione delle Informazioni principali di un Allevamento.

# Dettaglio Allevamento

| Codice AUA           | Ragione Sociale  |                      |                                         |
|----------------------|------------------|----------------------|-----------------------------------------|
| 13 00051             | C.NA CAIMBRA-V.B |                      |                                         |
| Indirizzo            |                  | Provincia            |                                         |
| C.NA CAIMBRA-V.BOFFA | LORA             | MILANO               |                                         |
| Comune               |                  | Frazione             | C.A.P.                                  |
| OSSONA               |                  | ASMONTE              | 20010                                   |
| Telefono             | Telefono         |                      | Telefono                                |
| 02/111111            |                  |                      |                                         |
| FAX                  | E-Mail           |                      | Data Inizio Attività Data Fine Attività |
| 02/22222             | cascina@osso.i   | it                   | 08/05/1991                              |
|                      |                  |                      |                                         |
| Ritorna S            | alva Ann         | ulla Nuovo           | Censito Col Rubrica                     |
| Chiusura Alleva      | mento Riape      | rtura Allevamento    | Allevamenti di Provenier                |
| Distanze Alleva      | mento Aqqre      | qazioni Territoriali | Parametri Aziendali                     |

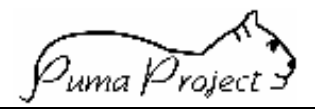

#### Campi di Dettaglio Allevamenti

I campi di dettaglio vengono utilizzati per visualizzare e modificare le informazioni del singolo Allevamento

I campi sono:

## • Codice AUA

Il Codice AUA identifica l'allevamento in modo univoco a livello Nazionale. E' composto da sette caratteri numerici, i primi due rappresentano il codice dell'APA che gestisce l'Allevamento e da un progressivo numerico di cinque cifre.

E' gestito tramite una Casella testo costituito da due caratteri in sola lettura, contenenti il Codice dell'APA alla quale appartiene l'utente che sta effettuando la gestione, e cinque cifre proposti dal sistema contenenti il primo codice AUA che non risulta ancora assegnato a nessun Allevamento.

Il campo è abilitato solo se la Scheda è attivata come *Nuovo Allevamento* altrimenti è in sola lettura.

Il campo è obbligatorio.

## • Ragione Sociale

E' gestito tramite una Casella testo. Contiene la Ragione Sociale dell'**Allevamento** Il campo è obbligatorio.

#### • Indirizzo di Ubicazione

E' gestito tramite una Casella testo. Contiene l'indirizzo in cui l'Allevamento è ubicato. Il campo è obbligatorio.

#### • Provincia di Ubicazione

E' gestito tramite una ComboBox mediante la quale l'utente può selezionare una singola Provincia italiana nella quale è ubicato l'Allevamento.

In caso di *Nuovo Allevamento* è preselezionata la Provincia alla quale l'AXA appartiene.

Il campo è obbligatorio.

## • Comune di Ubicazione

E' gestito tramite una Casella testo dove l'Utente può digitare la Denominazione di un Comune (dopo aver selezionato una Provincia di Ubicazione.)

Volendo è facoltà dell'Utente servirsi del pulsante di Help ... a lato della casella. Alla pressione del tasto suddetto si apre una Window dalla quale sarà possibile selezionare uno dei comuni della provincia di ubicazione II campo è obbligatorio.

#### • Frazione di Ubicazione

E' gestito tramite una Casella testo dove l'Utente può digitare la Denominazione di una Frazione (dopo aver selezionato una Provincia di Ubicazione e un Comune.) Volendo è facoltà dell'Utente servirsi del pulsante di Help ... a lato della casella. Alla pressione del tasto suddetto si apre una Window dalla quale sarà possibile selezionare

una Fazione del Comune di ubicazione indicato

Il campo non è obbligatorio.

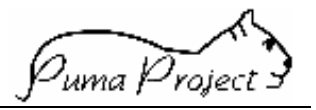

## • CAP

E' gestito tramite una Casella testo. Contiene il C.A.P. relativo all'ubicazione dell'Allevamento. Il campo non è obbligatorio. Se è stata dichiarata la Frazione e/o il Comune e/o la Provincia di Ubicazione, è proposto il CAP contenuto nell'entità Geografica. L'utente può variare il CAP proposto.

## • Telefono

E' gestito tramite tre Caselle testo. Contiene il numero telefonico di riferimento per l'Allevamento. Il campo non è obbligatorio.

## • E-mail

E' gestito tramite una Casella testo. Contiene l'e-mail di riferimento per l'Allevamento. Il campo non è obbligatorio.

## • Data Inizio Attività

E' gestito tramite una Casella testo, contenente la Data Inizio Attività dell'Allevamento. Il campo è abilitato dal Pulsante **Riapertura Allevamento** o se la Scheda è attivata come **Nuovo Allevamento.** In quest'ultimo caso la Data è propagata al l'Insediamento, Unità Produttiva e Produttore del Nuovo Allevamento. Il campo è obbligatorio.

## • Data Fine Attività

E' gestito tramite una Casella testo, contenente la Data Fine Attività dell'Allevamento. Il campo è abilitato dal Pulsante **Chiusura Allevamento** 

## Scheda Insediamento

La Scheda consente la gestione degli Insediamenti di un Allevamento.

|--|

## Dettaglio Insediamenti

| Codice AUA                                                                                      | Ragione Sociale |                                                         |                                |                                                              |         |                                                              |             |
|-------------------------------------------------------------------------------------------------|-----------------|---------------------------------------------------------|--------------------------------|--------------------------------------------------------------|---------|--------------------------------------------------------------|-------------|
| 1310105                                                                                         | C.NA ISOLA ALTA |                                                         |                                |                                                              |         |                                                              |             |
| Cod. Ins                                                                                        | Denominazion    | e                                                       | Provincia<br>Ubicazione        | Comune Ubio                                                  | cazione | Frazione l                                                   | Jbicazione  |
| <u>1</u> C.NA                                                                                   | A ISOLA ALTA    | L                                                       | .ODI                           | CASELLE LANDI                                                |         |                                                              |             |
| Insediamento<br>Codico Insed                                                                    | (I)             | Dapar                                                   |                                |                                                              |         |                                                              |             |
| .4                                                                                              |                 | , C.N/                                                  | A ISOLA ALTA                   | -                                                            |         |                                                              |             |
| Ubica                                                                                           | zione           |                                                         |                                |                                                              |         |                                                              |             |
| Provincia<br>LODI<br>Frazione                                                                   |                 | Y                                                       | Comune<br>CASELLE<br>Indirizzo | LANDI                                                        |         |                                                              |             |
| Telefono<br>Tipo Insedia                                                                        | mento           | C.A.<br>Persor                                          | P. Coor                        | dinate Geografich                                            | ie      | Altitudin                                                    | e           |
| Superfi<br>Totale<br>Proprietà<br>Totale Affitt<br>Agricola<br>Utilizzata<br>Irrigua<br>Pascolo | cie:            | SAU:<br>Foraggi<br>Cereali<br>Altre Colture<br>Ripetute |                                | Coll.<br>INTERNE<br>Si<br>No<br>Non Rilevato<br>Data Inizio: |         | Stalla di<br>sosta<br>Si<br>No<br>Non Rilevato<br>Data Fine: | 0<br>0<br>0 |
| Ritorna                                                                                         | Nuovo           | Sal<br>Riape                                            | va Can<br>rtura Insedia        | cella Ar                                                     | nulla   | Censito<br>Rubri                                             | o Co<br>Bei |
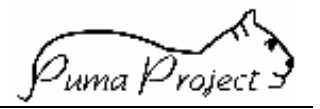

#### Campi Dettaglio Insediamento

I campi di dettaglio sono utilizzati per inserire, visualizzare e modificare le informazioni degli Insediamenti associati ad un Allevamento

I campi sono:

### • Codice Insediamento

E' gestito tramite una Casella testo.

Il campo è sempre disabilitato.

Contiene il codice Assegnato dal Sistema all'Insediamento. Il Codice rappresenta la sequenza con la quale l'Utente ha inserito gli Insediamenti nell'Allevamento in questione.

Il campo è obbligatorio ed assegnato automaticamente dal Sistema in fase di Inserimento. Non è mai modificabile.

### • Denominazione

E' gestito tramite una Casella testo.

Il campo è abilitato se l'Utente è abilitato alla modifica o se la Scheda è attivata come *Nuovo Allevamento* o come *Nuovo Insediamento* 

In caso di *Nuovo Insediamento* contestuale a *Nuovo Allevamento* è proposto uguale alla Denominazione dell'Allevamento.

Contiene la Denominazione dell'Insediamento

Il campo non è obbligatorio.

### • Indirizzo di Ubicazione

E' gestito tramite una Casella testo.

Il campo è abilitato se l'Utente è abilitato alla modifica o se la Scheda è attivata come *Nuovo Allevamento* o come *Nuovo Insediamento* 

Contiene l'indirizzo in cui l'Insediamento è ubicato.

In caso di *Nuovo Insediamento* contestuale a *Nuovo Allevamento* è proposto uguale all'indirizzo dell'Allevamento.

Il campo è obbligatorio.

### • Provincia di Ubicazione

E' gestito tramite una ComboBox mediante la quale l'utente può selezionare una singola Provincia italiana. La ComboBox è posizionata sulla Provincia di Ubicazione dell'Insediamento.

Il campo è abilitato se l'Utente è abilitato alla modifica o se la Scheda è attivata come *Nuovo Allevamento* o come *Nuovo Insediamento* 

In caso di *Nuovo Insediamento* contestuale a *Nuovo Allevamento* è proposto uguale alla Denominazione dell'Allevamento.

In caso di *Nuovo Insediamento* contestuale a *Nuovo Allevamento* è proposto uguale alla Provincia dell'Allevamento.

Il campo è obbligatorio.

### • Comune di Ubicazione

E' gestito tramite una Casella testo dove l'Utente può digitare la Denominazione di un Comune (dopo aver selezionato una Provincia di Ubicazione.)

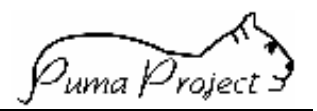

Volendo è facoltà dell'Utente servirsi del pulsante di Help ... a lato della casella. Alla pressione del tasto suddetto si apre una Window dalla quale sarà possibile selezionare uno dei comuni della provincia di ubicazione

In caso di *Nuovo Insediamento* contestuale a *Nuovo Allevamento* è proposto uguale al Comune dell'Allevamento.

Il campo è obbligatorio.

### • Frazione di Ubicazione

E' gestito tramite una Casella testo dove l'Utente può digitare la Denominazione di una Frazione (dopo aver selezionato una Provincia di Ubicazione e un Comune.)

Volendo è facoltà dell'Utente servirsi del pulsante di Help ... a lato della casella .Alla pressione del tasto suddetto si apre una Window dalla quale sarà possibile selezionare una Fazione del Comune di ubicazione indicato.

Il campo non è obbligatorio, ma se valorizzato deve essere valorizzato anche il Comune di Ubicazione.

In caso di *Nuovo Insediamento* contestuale a *Nuovo Allevamento* è proposto uguale alla Frazione dell'Allevamento.

### • CAP

E' gestito tramite una Casella testo.

Il campo è abilitato se l'Utente è abilitato alla modifica o se la Scheda è attivata come *Nuovo Allevamento* o come *Nuovo Insediamento* 

Contiene il C.A.P. relativo all'ubicazione dell'Allevamento.

Il campo non è obbligatorio.

Se è stata dichiarata la Frazione e/o il Comune e/o la Provincia di Ubicazione, è proposto il CAP contenuto nell'entità Geografica.

L'utente può variare il CAP proposto.

In caso di *Nuovo Insediamento* contestuale a *Nuovo Allevamento* è proposto uguale al CAP dell'Allevamento.

### • Telefono

E' gestito tramite una Casella testo.

Il campo è abilitato se l'Utente è abilitato alla modifica o se la Scheda è attivata come *Nuovo Allevamento* o come *Nuovo Insediamento* 

Contiene il numero telefonico di riferimento per l'Insediamento.

In caso di *Nuovo Insediamento* contestuale a *Nuovo Allevamento* è proposto uguale al telefono dell'Allevamento.

Il campo non è obbligatorio.

### • Tipo Insediamento

E' gestito tramite una ComboBox contenente il Tipo insediamento secondo la legge Merli (Civile, Industriale).

Il campo è abilitato se l'Utente è abilitato alla modifica o se la Scheda è attivata come *Nuovo Allevamento* o come *Nuovo Insediamento* Il campo non è obbligatorio

Il campo non è obbligatorio.

### • Stalla di Sosta

Il campo è gestito mediante un CheckBox a tre stati.

Il campo è abilitato se l'Utente è abilitato alla modificao se la Scheda è attivata come *Nuovo Allevamento* o come *Nuovo Insediamento* 

<sup>7</sup>uma Project

Consente all'Utente di specificare se l'Insediamento è considerato Stata di Sosta. Il campo non è obbligatorio.

### • Persona Proprietaria o Responsabile

E' gestito tramite una Casella testo in sola lettura.

L'informazione è segnalata attraverso l'attivazione della Ricerca Persone come help di Selezione tramite il Pulsante ...

Consente all'Utente di richiedere segnalare la Persona Proprietaria o Responsabile dell'Insediamento.

Il campo è abilitato se l'Utente è abilitato alla modifica o se la Scheda è attivata come *Nuovo Allevamento* o come *Nuovo Insediamento* 

Il campo non è obbligatorio.

### Coordinate Geografiche

E' gestito tramite due Caselle testo una contenente la Latitudine ed una la Longitudine. Il campo è abilitato se l'Utente è abilitato alla modifica o se la Scheda è attivata come *Nuovo Allevamento* o come *Nuovo Insediamento* Il campo non è obbligatorio.

### • Altitudine

E' gestito tramite una Casella testo contenente l'altitudine dell'insediamento (espressa in metri).

Il campo è abilitato se l'Utente è abilitato alla modifica o se la Scheda è attivata come *Nuovo Allevamento* o come *Nuovo Insediamento* Il campo non è obbligatorio.

### • Superficie Totale Proprietà

E' gestito tramite una Casella testo contenente la superficie specificata in metri. Il campo è abilitato se l'Utente è abilitato alla modifica o se la Scheda è attivata come *Nuovo Allevamento* o come *Nuovo Insediamento* 

Il campo non è obbligatorio.

### • Superficie Totale Affitto

E' gestito tramite una Casella testo contenente la superficie specificata in metri. Il campo è abilitato se l'Utente è abilitato alla modifica o se la Scheda è attivata come *Nuovo Allevamento* o come *Nuovo Insediamento* Il campo non è obbligatorio.

### • Superficie Agricola Utilizzata

E' gestito tramite una Casella testo contenente la superficie specificata in metri. Il campo è abilitato se l'Utente è abilitato alla modifica o se la Scheda è attivata come *Nuovo Allevamento* o come *Nuovo Insediamento* Il campo non è obbligatorio.

### • SAU Foraggi

E' gestito tramite una Casella testo contenente la superficie specificata in metri. Il campo è abilitato se l'Utente è abilitato alla modifica o se la Scheda è attivata come *Nuovo Allevamento* o come *Nuovo Insediamento* Il campo non è obbligatorio.

• SAU Cereali

E' gestito tramite una Casella testo contenente la superficie specificata in metri. Il campo è abilitato se l'Utente è abilitato alla modifica o se la Scheda è attivata come Nuovo Allevamento o come Nuovo Insediamento

Il campo non è obbligatorio.

### SAU Altre Colture

E' gestito tramite una Casella testo contenente la superficie specificata in metri. Il campo è abilitato se l'Utente è abilitato alla modifica o se la Scheda è attivata come Nuovo Allevamento o come Nuovo Insediamento Il campo non è obbligatorio.

### SAU Colture Ripetute

E' gestito tramite una Casella testo contenente la superficie specificata in metri. Il campo è abilitato se l'Utente è abilitato alla modifica o se la Scheda è attivata come Nuovo Allevamento o come Nuovo Insediamento Il campo non è obbligatorio.

### SAU Colture Ripetute

E' gestito tramite una Casella testo contenente la superficie specificata in metri. Il campo è abilitato se l'Utente è abilitato alla modifica o se la Scheda è attivata come Nuovo Allevamento o come Nuovo Insediamento Il campo non è obbligatorio.

### Superficie Irrigua

E' gestito tramite una Casella testo contenente la superficie specificata in metri. Il campo è abilitato se l'Utente è abilitato alla modifica o se la Scheda è attivata come Nuovo Allevamento o come Nuovo Insediamento Il campo non è obbligatorio.

### Superficie Pascolo

E' gestito tramite una Casella testo contenente la superficie specificata in metri. Il campo è abilitato se l'Utente è abilitato alla modifica o se la Scheda è attivata come Nuovo Allevamento o come Nuovo Insediamento Il campo non è obbligatorio.

### Collegamento ad Internet

Il campo è gestito mediante un CheckBox a tre stati.

Il campo è abilitato se l'Utente è abilitato alla modifica o se la Scheda è attivata come Nuovo Allevamento o come Nuovo Insediamento

Consente all'Utente di specificare se è disponibile nell'Insediamento un collegamento ad Internet.

Il campo non è obbligatorio.

### Data Inizio Attività

La Data Inizio Attività dell'Insediamento deve essere maggiore o uguale alla data Inizio Attività dell'Allevamento al guale l'Insediamento appartiene.

E' gestito tramite una Casella testo, contenente la Data Inizio Attività dell'Insediamento. Il campo è abilitato dal Pulsante Riapertura Insediamento o se la Scheda è attivata come Nuovo Allevamento o come Nuovo Insediamento Il campo è obbligatorio.

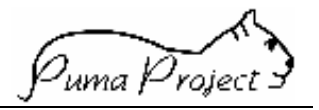

La Data Inizio Attività dell'Insediamento deve essere maggiore o uguale alla data Inizio Attività dell'Allevamento al quale l'Insediamento appartiene.

### • Data Fine Attività

E' gestito tramite una Casella testo, contenente la Data Fine Attività dell'Insediamento. Il campo è abilitato dal Pulsante **Chiusura Insediamento** o se la Scheda è attivata come **Nuovo Allevamento** o come **Nuovo Insediamento** 

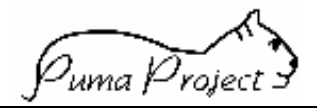

Scheda Unità Produttive

La Scheda consente la gestione delle Unità Produttive di un Allevamento o l'inserimento di una nuova Unità Produttiva.

|             |              | Ļ              |            |
|-------------|--------------|----------------|------------|
| Allevamento | Insediamenti | Un. Produttiva | Produttore |

## Dettaglio Unità Produttiva

| Codice AUA                          | Ragione | Social       | e                                       |                  |                                      |                               |  |  |
|-------------------------------------|---------|--------------|-----------------------------------------|------------------|--------------------------------------|-------------------------------|--|--|
| 1310105 C.NA ISOLA ALTA             |         |              |                                         |                  |                                      |                               |  |  |
| Cod.<br>Ins Den                     | om. Spo | ecie         | Denom. Ind.F                            | Prod.            | Nome Cognome Deter                   | ntore Data Inizio<br>Attivita |  |  |
|                                     |         |              | Latte                                   |                  | Non Definito §                       | 30/03/1994                    |  |  |
| 1 Unit Produttiva(                  | E)      |              |                                         |                  |                                      |                               |  |  |
| Cod. sediament                      | 0       |              | Specie                                  |                  | Indirizzo Prod                       | uttivo                        |  |  |
| 1                                   |         | $\mathbf{v}$ | BOVINI                                  |                  | Latte                                | •                             |  |  |
| Riprod.<br>Stagionale               |         |              | Mangim.<br>Aziendale                    | C                | Pascolo<br>si O                      | Alpeggio                      |  |  |
| 51                                  | 0       |              | 51                                      | -                | No O                                 | No O                          |  |  |
| No                                  | 0       |              | No                                      | 0                | Non Rilevato 📀                       | Non Rilevato 📀                |  |  |
| Non Rilevato                        | ۲       |              | Non Rilevato                            | ۲                |                                      |                               |  |  |
| Pascolo va<br>si                    | agant   | e<br>0       | Sistema Di Allevan<br>Modalita Consegna | iento<br>i Latte | Stabulazione<br>Tipo Identificazione | ▼<br>Elettronica              |  |  |
| No                                  |         | 0            |                                         |                  |                                      | •                             |  |  |
| Non Rilevato                        |         | •            | Destinazi                               | one F            | Prodotto:                            |                               |  |  |
| Correz./M                           | odific  | a            | Caseificazi<br>Interna                  | one              |                                      |                               |  |  |
| Correzione                          | ۲       |              | Si                                      | 0                | Detentore                            |                               |  |  |
| Modifica                            | 0       |              | No                                      | 0                |                                      |                               |  |  |
| Data Inizio<br>Validità<br>Modifica |         |              | Non Rilevato                            | ۰                |                                      |                               |  |  |
|                                     |         |              | Data Inizio:<br>08/05/1991              |                  | Data Fine:                           |                               |  |  |
| Ritorna                             | Salva   | t I          | Nuovo Chiusu                            | ıra Un. I        | Pri Censito Come                     | Consistenz                    |  |  |
| Annulla                             | Cance   | lla          | Riaper                                  | tura Un          | , F Strutt. Aziendali                | Rubrica                       |  |  |

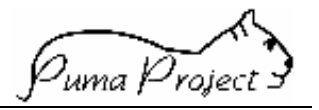

### Campi Dettaglio Unità Produttiva

I campi di dettaglio sono utilizzati per inserire, visualizzare e modificare le informazioni di una Unità Produttiva.

I campi sono:

### • Codice Insediamento

E' gestito tramite una ComboBox contenente:

- i Codici Insediamento dell'Allevamento nel caso di Nuova Unità Produttiva
- Il codice temporaneo dell'Insediamento in caso di *Nuovo Insediamento* o *Nuovo Allevamento*.
- Il codice dell'Insediamento dell'Unità Produttiva in questione nel caso di selezione di una riga della griglia.

Il campo è abilitato se la Scheda è attivata come *Nuova Unità Produttiva.* Il campo è obbligatorio . Non è mai modificabile.

### • Specie

Si tratta di un ComboBox che permette di selezionare la **Specie** allevata nell'**Unità Produttiva**.

La ComboBox è posizionata sulla **Specie** allevata nell'**Unità Produttiva**.

Il campo è abilitato se l'Utente è abilitato alla modifica o se la Scheda è attivata come *Nuovo Allevamento* o come *Nuovo Insediamento* o come *Nuova Unità Produttiva* Il campo è obbligatorio.

### Indirizzo produttivo

Si tratta di un ComboBox che permette di selezionare l'**Indirizzo Produttivo** consentito per la Specie selezionata dell'**Unità Produttiva**.

La ComboBox è posizionata sull'Indirizzo Produttivo dell'Unità Produttiva. Il campo è abilitato se l'Utente è abilitato alla modifica o se la Scheda è attivata come *Nuovo Allevamento* o come *Nuovo Insediamento* o come *Nuova Unità Produttiva* Il campo è obbligatorio. La razza deve appartenere alla specie selezionata.

### • Detentore

E' composto da una casella di testo di sola lettura e da un pulsante Cerca. L'Utente può selezionare un **Detentore** attivando la funzione di **Ricerca di Persona**, passando il parametro Persona Fisica, tramite il pulsante Cerca.

Il campo è abilitato se l'Utente è abilitato alla modifica o se la Scheda è attivata come *Nuovo Allevamento* o come *Nuovo Insediamento* o come *Nuova Unità Produttiva* Campo obbligatorio.

### • Modifica/Correzione

Il campo è gestito mediante un OptionBotton impostando il quale l'Utente dichiara che la modifica che ha fatto al Detentore è da storicizzare (Modifica) o è da considerare come Correzione di Errore.

Il campo è abilitato se l'Utente è abilitato alla modifica ed è preimpostato disattivo.

uma P

### • Data Inizio validità Modifica

E' gestito tramite una Casella testo, contenente la Data di Inizio Attività della modifica del Detentore.

Il campo è abilitato se l'Utente è abilitato alla modifica.

Il campo è obbligatorio se l'Utente ha richiesto la storicizzazione della Modifica del Detentore.

Se valorizzato deve essere maggiore della Data Inizio Attività dell'**Unità Produttiva.** 

Non è permessa una contemporanea variazione della data di Inizio Attività dell'Unità Produttiva.

### • Riproduzione Stagionale

Il campo è gestito mediante un CheckBox a tre stati.

Il campo è abilitato dal Pulsante Modifica

Consente all'Utente di specificare se per gli Animali allevati nell'Unità Produttiva si segue una Riproduzione Stagionale.

Il campo non è obbligatorio.

### • Mangimificio Aziendale

Il campo è gestito mediante un CheckBox a tre stati.

Il campo è abilitato se l'Utente è abilitato alla modifica o se la Scheda è attivata come *Nuovo Allevamento* o come *Nuovo Insediamento* o come *Nuova Unità Produttiva* Consente all'Utente di specificare se l'Unità produttiva si avvale di un Mangimificio aziendale.

Il campo non è obbligatorio.

### • Sistema di Allevamento

Si tratta di un ComboBox che permette di selezionare il **Sistema di Allevamento** dell'**Unità Produttiva**.

La ComboBox è posizionata sul **Sistema di Allevamento** dell'**Unità Produttiva**. Il campo è abilitato se l'Utente è abilitato alla modificao se la Scheda è attivata come *Nuovo Allevamento* o come *Nuovo Insediamento* o come *Nuova Unità Produttiva* Il campo non è obbligatorio.

### • Stabulazione

Si tratta di un ComboBox che permette di selezionare il **Tipo di Stabulazione** dell'**Unità Produttiva**.

La ComboBox è posizionata sul **Tipo di Stabulazione** dell'**Unità Produttiva**. Il campo è abilitato se l'Utente è abilitato alla modifica o se la Scheda è attivata come *Nuovo Allevamento* o come *Nuovo Insediamento* o come *Nuova Unità Produttiva* Il campo non è obbligatorio.

### • Pascolo

Il campo è gestito mediante un CheckBox a tre stati.

Il campo è abilitato se l'Utente è abilitato alla modifica o se la Scheda è attivata come *Nuovo Allevamento* o come *Nuovo Insediamento* o come *Nuova Unità Produttiva* Consente all'Utente di specificare è utilizzato un Pascolo per gli Animali allevati nell'Unità produttiva.

Il campo non è obbligatorio.

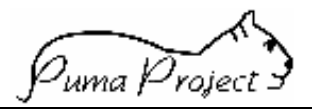

### • Alpeggio

Il campo è gestito mediante un CheckBox a tre stati.

Il campo è abilitato se l'Utente è abilitato alla modifica o se la Scheda è attivata come *Nuovo Allevamento* o come *Nuovo Insediamento* o come *Nuova Unità Produttiva* Consente all'Utente di specificare è utilizzato l'Alpeggio per gli Animali allevati nell'Unità produttiva.

Il campo non è obbligatorio.

### • Pascolo vagante

Il campo è gestito mediante un CheckBox a tre stati.

Il campo è abilitato se l'Utente è abilitato alla modifica o se la Scheda è attivata come *Nuovo Allevamento* o come *Nuovo Insediamento* o come *Nuova Unità Produttiva* Consente all'Utente di specificare è utilizzato un Pascolo vagante per gli Animali allevati nell'Unità produttiva.

Il campo non è obbligatorio.

### • Tipo Identificazione elettronica

Si tratta di un ComboBox che permette di selezionare il *Tipo di Identificazione elettronica* utilizzata per gli animali allevati nell'Unità **Produttiva**.

La ComboBox è posizionata sul *Tipo di Identificazione elettronica* dell'*Unità Produttiva*.

Il campo è abilitato se l'Utente è abilitato alla modifica o se la Scheda è attivata come *Nuovo Allevamento* o come *Nuovo Insediamento* o come *Nuova Unità Produttiva* Il campo non è obbligatorio.

### • Modalità consegna latte

Si tratta di un ComboBox che permette di selezionare il *Modalità di Consegna del Latte* prodotto nell'Unità *Produttiva*.

La ComboBox è posizionata sulla *Modalità di Consegna* dell'Unità Produttiva. Il campo è abilitato se l'Utente è abilitato alla modifica o se la Scheda è attivata come *Nuovo Allevamento* o come *Nuovo Insediamento* o come *Nuova Unità Produttiva* Il campo non è obbligatorio.

### • Destinazione prodotto: Caseificazione interna

Il campo è gestito mediante un CheckBox a tre stati.

Il campo è abilitato se l'Utente è abilitato alla modifica o se la Scheda è attivata come *Nuovo Allevamento* o come *Nuovo Insediamento* o come *Nuova Unità Produttiva* Consente all'Utente di specificare viene effettuata una caseificazione interna del latte prodotto nell'Unità produttiva.

Il campo non è obbligatorio.

### • Data Inizio Attività

E' gestito tramite una Casella testo, contenente la Data di Inizio Attività dell'Unità Produttiva.

Il campo è abilitato dal Pulsante **Riapertura Unità Produttiva** o se la Scheda è attivata come **Nuovo Allevamento** o come **Nuovo Insediamento** o come **Nuova Unità Produttiva** 

Il campo è obbligatorio.

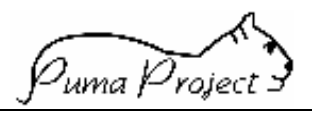

Se valorizzato deve essere uguale o maggiore della Data Inizio Attività dell'Insediamento al quale l'**Unità Produttiva** si riferisce.

Non è permessa una contemporanea variazione dell'Unità Produttiva con richiesta di Storicizzazione.

### • Data Fine Attività

E' gestito tramite una Casella testo, contenente la Data Fine Attività dell'Unità Produttiva.

Il campo è abilitato dal Pulsante Chiusura Unità Produttiva

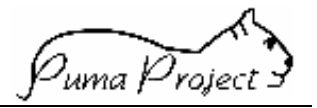

Scheda Produttori

La Scheda consente la gestione dei Produttori di un Allevamento.

| Allevamento | Insediamenti | Un. Produttiva | Produttore 🗸 |  |
|-------------|--------------|----------------|--------------|--|
|             |              |                |              |  |

# Dettaglio Produttori

| Codice Al                               | UA                             | Ragione Sociale            |                   |                   |                      |                  |                         |                       |
|-----------------------------------------|--------------------------------|----------------------------|-------------------|-------------------|----------------------|------------------|-------------------------|-----------------------|
| 1300051                                 |                                | C.NA CAIMBRA-Y             | /.BOFFALO         | RA                |                      |                  |                         |                       |
| Cod.<br>Ins                             | Non                            | ninativo / Rag             | j. Soc.           | Cod Fis           | c./P.IVA             | %<br>Proprietà   | Data Inizio<br>Validità | Data Fine<br>Validità |
| 1                                       | Cai                            | 0                          |                   |                   |                      | 100              | 08/05/1991              |                       |
| 1 Produce<br>Codum<br>Data In<br>08/05/ | ore(I)<br>sed.<br>izio<br>1991 | Produttore<br>Caio         | Data Fin          | e                 | % Proprietà D<br>100 | )ata Inizio Vali | dità Modifica C         | orrezione 📀           |
| Ritorr<br>Chius                         | na <b>A</b><br>sura F          | Annulla Sa<br>Produtti Ria | alva 1<br>pertura | Nuovo C<br>Produt | ancelli              | Censito (        | Come R                  | ubrica                |

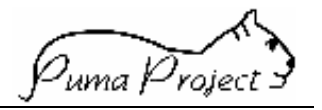

#### Campi Dettaglio Produttori

I campi di dettaglio sono utilizzati per inserire, visualizzare e modificare le informazioni di un Produttore.

I campi sono:

### • Codice Insediamento

E' gestito tramite una ComboBox contenente:

- i Codici Insediamento dell'Allevamento nel caso di Nuovo Produttore
- Il codice temporaneo dell'Insediamento in caso di *Nuovo Insediamento* o *Nuovo Allevamento*.
- Il codice dell'Insediamento del Produttore in questione nel caso di selezione di una riga della griglia.

Il campo è abilitato se la Scheda è attivata come *Nuovo Produttore.* Il campo è obbligatorio . Non è mai modificabile.

### • Produttore

E' composto da una casella di testo di sola lettura e da un pulsante Cerca. L'Utente può selezionare un **Produttore** attivando la funzione di **Ricerca di Persona**, tramite il pulsante Cerca.

Il campo è abilitato dal Pulsante Nuovo, non è consentito modificare un Produttore già esistente.

Campo obbligatorio.

Le Persone specificate come Produttore devono avere o la Partita IVA (Persone Giuridiche) o il Codice Fiscale (Persone Fisiche).

### • Percentuale di Proprietà

E' gestito tramite una Casella testo.

Consente di specificare la Percentuale di Proprietà degli Animali dell'Insediamento. Il campo è abilitato se l'Utente è abilitato alla modifica o se la Scheda è attivata come *Nuovo Allevamento* o come *Nuovo Insediamento* o come *Nuovo Produttore* Il campo è obbligatorio.

### • Modifica/Correzione

Il campo è gestito mediante un OptionBotton impostando il quale l'Utente dichiara che la modifica che ha fatto alla Percentuale di Proprietà è da storicizzare (Modifica) o è da considerare come Correzione di Errore.

Il campo è abilitato se l'Utente è abilitato alla modifica ed è preimpostato disattivo.

### • Data Inizio validità Modifica

E' gestito tramite una Casella testo, contenente la Data di Inizio Attività della modifica della Percentuale di Proprietà.

Il campo è abilitato se l'Utente è abilitato alla modifica.

Il campo è obbligatorio se l'Utente ha richiesto la storicizzazione della Modifica della Percentuale di Proprietà.

Se valorizzato deve essere maggiore della Data Inizio Attività del Produttore.

Non è permessa una contemporanea variazione della data di Inizio Attività del **Produttore**.

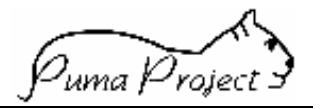

### • Data Inizio Attività

E' gestito tramite una Casella testo, contenente la Data di Inizio Attività del Produttore nell'Insediamento.

Il campo è abilitato dal Pulsante **Riapertura Produttore** o **Modifica** o se la Scheda è attivata come **Nuovo Allevamento** o come **Nuovo Insediamento** o come **Nuovo Produttore** 

Il campo è obbligatorio.

Se valorizzato deve essere uguale o maggiore della Data Inizio Attività dell'Insediamento al quale il Produttore si riferisce.

Non è permessa una contemporanea variazione della Percentuale di Proprietà con richiesta di Storicizzazione.

### • Data Fine Attività

E' gestito tramite una Casella testo, contenente la Data di Fine Attività del Produttore nell'Insediamento.

Il campo è abilitato dal Pulsante **Chiusura Produttore** solo se il Produttore è l'unico dell'Insediamento.

Il campo se abilitato è obbligatorio.

Se valorizzato deve essere uguale o maggiore della Data Inizio Attività del Produttore e della Data Inizio Attività dell'Insediamento al quale il Produttore si riferisce.

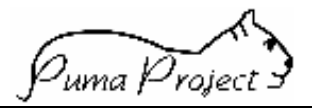

### Allevamenti di Provenienza

La Pagina consente agli Utenti di identificare e gestire quali sono gli **Allevamenti di Provenienza** che hanno concorso alla formazione di un nuovo **Allevamento**.

| 🙋 http://puma-size/ma                                                                              | inpage.htm - Micro | soft Internet Explorer                       | _ 8 ×   |
|----------------------------------------------------------------------------------------------------|--------------------|----------------------------------------------|---------|
| ∫ <u>F</u> ile <u>M</u> odifica <u>V</u> isual                                                     | ALLEVAMENTI        | DI PROVENIENZA - Microsoft Internet Explorer | - 🗆 🗙   |
| <b>↓</b> →<br>Indietro ★ Avanti                                                                    | Alleva             | menti Di Provenienza                         |         |
| Indirizzo 🕖 http://puma-                                                                           | Codice Aua         | Ragione Sociale                              |         |
| 🛛 Collegamenti 🔌 Channe                                                                            | 1300514            | C.NA DECIMA                                  |         |
| HOME PAGE                                                                                          | Codice AUA         | Ragione Sociale                              |         |
| Gestione Utenti<br>-Cambio Password                                                                | <u>1300510</u>     | POIAGO                                       |         |
| -Ricerca Utente<br>Entità Geografiche<br>-Ricerca Entità<br>Geografiche<br>Cestinne Persone        | 1 Allevamento(     | I) Di Provenienza                            |         |
| -Ricerca Persone                                                                                   | Codice AUA R.      | agione Sociale                               |         |
| -Ricerca Allevamenti<br>Ricerca Entità Censife<br>Ricerca Insediamento<br>Ricerca Unità Produttiva | 1300510            | POIAGO                                       |         |
| -Ricerca Produttore                                                                                | Ritorna            | Nuovo Cancella                               |         |
| Min                                                                                                | Salva              | Annulla                                      |         |
| Ø)                                                                                                 | Operazione comp    | letata 📃 👘 💼 Intranet locale                 | 1.      |
| Avvio Attp://p                                                                                     | 👿 Microso 💐 Ja     | asc Pa 📸 SQL Se 🖉 Inbox 🖏 SQL Se 🖉 ALLE      | 2 10.29 |

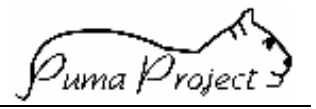

### Campi Dettaglio Allevamenti di Provenienza

I campi sono:

- Codice AUA Pulsante ...
   E' gestito tramite una Casella testo.
   Il campo è abilitato dai Pulsanti Nuovo
   Attraverso il Pulsante ... viene attivata la Pagina di Ricerca Allevamenti come Help di Selezione. In questo caso il campo viene riempito dal ritorno della pagina di Ricerca.
- Denominazione

E' gestito tramite una Casella testo in sola lettura valorizzata tramite l'attivazione della Ricerca Allevamenti come Help di Selezione attraverso il Pulsante ... relativo al **Codice AUA**.

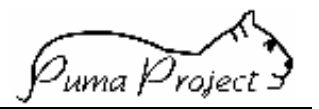

### Aggregazioni Territoriali

La Pagina permette di identificare e gestire quali sono le Aggregazioni Territoriali alle quali un **Allevamento** può aderire.

| 🏉 http://p                | uma-size/mainpage.      | htm - Microsoft Intern | et Explorer          |                   |                          |          | - 8 ×     |
|---------------------------|-------------------------|------------------------|----------------------|-------------------|--------------------------|----------|-----------|
| ∫ <u>F</u> ile <u>M</u> o | dific 🚈 AGGREGAZI       | ONE TERRITORIALE       | - Microsoft Internet | Explorer          |                          |          |           |
| Indietro                  | Aggr                    | egazioni Te            | rritoriali           |                   |                          |          |           |
| Indirizzo   🦉             | ] ht<br>Codice Aua      | Ragione Sociale        |                      |                   |                          |          | ∂Vai<br>» |
|                           | 1300012                 | C.NA GRAZZAN           | 10                   |                   |                          |          |           |
| HOME PAG                  |                         | Descrizione Aggre      | gazione Territoriale |                   | Tipo                     |          |           |
| Gestione U                | tenti <u>Des3</u>       |                        |                      | Com               | unità Montane            |          |           |
| -Cambio Pa<br>-Ricerca U  | Des4                    |                        |                      | Com               | unità Montane            |          |           |
| Entità Geog               | rafi<br>2 Aggregazione( | l) Territoriale(l)     |                      |                   |                          |          |           |
| Geografich<br>Gestione P  | e<br>ersc               |                        |                      |                   |                          |          |           |
| -Ricerca Pe<br>Gestione A | Tipo Aggrega            | azione Territoriale    |                      | Descrizione Ag    | ggregazione Territoriale | _        |           |
| -Ricerca A                | eve Comunità Mo         | ontane                 |                      | des4              |                          | <b>V</b> |           |
| -Ricerca In               | edi Data Inizio V       | alidita Da             | ita Fine Validita    |                   |                          |          |           |
| -Ricerca U<br>-Ricerca Pr | odu                     |                        |                      |                   |                          |          |           |
| MENU                      |                         |                        |                      |                   |                          |          |           |
|                           | Bitorna                 | Nuovo                  | Chiusura Add         | regazione         |                          | _        |           |
|                           | 6 Salva                 | Annulla                |                      |                   |                          |          |           |
|                           |                         |                        |                      | euazione          |                          |          |           |
|                           |                         |                        |                      |                   |                          |          |           |
|                           |                         |                        |                      |                   |                          | -        | -         |
| ٤Ì                        | 🖉 Operazione co         | mpletata               |                      |                   | 🔚 Intranet locale        | 14       |           |
| Avvio                     | 📸 SQL Server Enter      | 🖉 http://puma-size/    | W Microsoft Word     | 💐 Jasc Paint Shop | E AGGREGAZI              | V        | 15.22     |

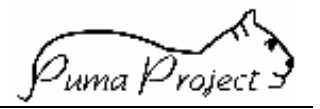

### Campi Dettaglio

I campi di dettaglio sono utilizzati per inserire, visualizzare e modificare le informazioni relative all'Adesione ad una o più Aggregazioni Territoriali

Tutti i campi sono abilitati se l'Utente è abilitato e se la Pagina è attivata come *Nuova Adesione*, tranne il campo *Data Fine Validità* che è abilitato dall'apposito Pulsante **Chiusura Aggregazione**.

I campi sono:

### • Tipo Aggregazione Territoriale

E' gestito tramite una ComboBox contenente tutti i tipi di **Aggregazioni Territoriali** presenti nel sistema. Il campo è abilitato solamente dal pulsante Nuovo. Il campo è obbligatorio.

• Descrizione Aggregazione Territoriale

E' gestito tramite una ComboBox contenente tutti gli **Elementi Aggregazioni Territoriali** con le date di validità compatibili con la data di validità dell'Allevamento, presenti nel comune di ubicazione dell'Allevamento e appartenenti al *Tipo Aggregazione Territoriale* selezionato nella Combobox relativa, in caso di *Nuova Adesione* oppure l'elemento Adesione Aggregazione Territoriali precedentemente censito.

Il campo è abilitato solamente dal pulsante Nuovo. Il campo è obbligatorio.

### • Data Inizio Validità

E' gestito tramite una Casella testo.

Contiene la Data di Inizio adesione all'Aggregazione Territoriale

Il campo è obbligatorio e deve essere maggiore o uguale alla Data Inizio Validità dell'Allevamento.

### • Data Fine Validità

E' gestito tramite una Casella testo. Contiene la Data di Fine Validità dell'adesione all'**Aggregazione Territoriale** 

Il campo è abilitato dal Pulsante **Chiusura Aggregazione Territoriale** Il campo non è obbligatorio.

Se impostato deve essere maggiore della Data Inizio Validità.

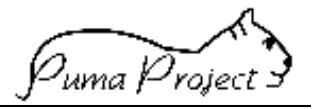

#### Distanze dall'Allevamento

La Pagina permette di indicare le varie **Distanze dall'Allevamento.** 

Per **Distanze dall'Allevamento** si intende la distanza chilometrica media che intercorre tra un Allevamento e le Sedi delle Persone Fisiche o Giuridiche interessate (es: Allevamento e Residenza Controllore, Allevamento e Sede Apa, Allevamento e Recapito APA). Per ogni *Allevamento* possono rilevate più *Distanze dall'Allevamento*.

| 🎒 http://                                                                                                    | /puma-size/mainp                                                             | oage.htm - Microsoft Internet Explorer |                         |                   |              | ۶×   |
|----------------------------------------------------------------------------------------------------|------------------------------------------------------------------------------|----------------------------------------|-------------------------|-------------------|--------------|------|
| <u> </u>                                                                                                    | DISTANZA AI                                                                  | LLEVAMENTO - Microsoft Internet Exp    | lorer                   |                   |              |      |
| Undieti                                                                                                    | Distan                                                                       | nza Dall'Allevamento                   |                         |                   |              |      |
| ] In <u>d</u> irizzo                                                                                          | Codice Aua                                                                   | Ragione Sociale                        |                         |                   | • 6          | ≻Vai |
| Collegar                                                                                                    | 1300514                                                                      | C.NA D                                 |                         |                   | lamenti      | »    |
|                                                                                                    | C                                                                            | Cognome Nome/Ragione Sociale           | Percorso                | Distanza (Km)     |              |      |
| HOMEP                                                                                                    | <u>GI</u>                                                                    |                                        | Asfaltata               | 120               |              |      |
| -Cambic<br>-Ricerca                                                                                           | 1 Distanze Da                                                                | ll'Allevamento                         |                         |                   |              |      |
| Entita G<br>Ricercia<br>Gestion<br>-Ricercia<br>-Ricercia<br>-Ricercia<br>-Ricercia<br>-Ricercia<br>-Ricercia | Persona Intere<br>GI<br>Descrizione Se<br>Residenza<br>Percorso<br>Asfattata | ssata<br>ade<br>a/Sede Centrale -      | Distanza (Km)<br>120    |                   |              |      |
|                                                                                                    | Ritorna.<br>Salva                                                            | Nuovo Cancella<br>Annulla              |                         |                   | -            | •    |
| 🥙 Opera                                                                                                    | Operazione com                                                               | npletata                               |                         | g Intranet locale |              |      |
| Avvio                                                                                                    | Microsoft                                                                    | 💐 Jasc Paint 📸 SQL Serv 🔯 SQL S        | Serv 🖉 http://pu 🖉 DIS1 | A                 | 🗑 😼 📃 📿 🕘 11 | 0.39 |

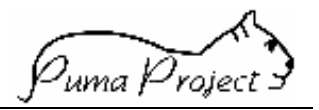

### Campi Dettaglio Distanza dall'Allevamento

I campi di dettaglio sono utilizzati per inserire, visualizzare e modificare le informazioni relative alla **Distanza dall'Allevamento** 

I campi sono:

• Persona interessata

E' gestito tramite una Casella testo in sola lettura valorizzata tramite la Pagina di Ricerca delle Persone, attivata come Help di Selezione attraverso il Pulsante ... Non è possibile modificare o inserire una nuova Persona.

• Sede

E' gestito tramite una ComboBox contenente i **Tipi Sede** definiti precedentemente per la Persona. Non è possibile modificare o inserire una nuova Sede

#### • Descrizione Sede

E' gestito tramite una Casella testo in sola lettura contenente la descrizione della **Sede** selezionata

#### Percorso

E' gestito tramite una ComboBox contenente tutti i **Tipi di Percorsi** presenti nel sistema.

Il campo è obbligatorio.

### • Distanza in Km

E' gestito tramite una Casella testo nella quale si devono indicare i Km che intercorrono tra l'**Allevamento** e la **Sede** indicata.

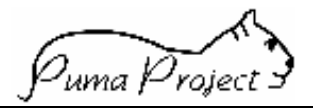

#### Parametri Aziendali

Questa pagina permette di specificare per ogni **Allevamento**, i **Parametri Aziendali**, che permettono una gestione diversificata rispetto allo standard previsto dal Sistema Puma. I Parametri sono specifici per **Specie** ed **Indirizzo Produttivo**.

| 🎒 http:/                                    | PARAMAZIE - Microsoft Internet Explorer                                                                                             |    | _ 8 ×        |
|---------------------------------------------|----------------------------------------------------------------------------------------------------|----|--------------|
| <u> </u>                                    |                                                                                                    |    | -            |
| ] In <u>d</u> irizzo                        | Parametri Aziendali                                                                                                    |    | 💌 🤗 Vai      |
| HOME P<br>Gestion                           | Codice AUA 1300051 Ragione Sociale C.NA CAIMBRA-V.BOFFALORA                                                                         |    |              |
| -Ricerce<br>Gestion<br>-Ricerce<br>-Ricerce | Cod. Specie Indirizzo Produttivo                                                                                                    |    |              |
| -Ricerte<br>-Ricerte<br>Stampe              | C4 BOVINI Latte                                                                                                    |    |              |
| -Stampa<br>-Stampa                          |                                                                                                    |    | ]            |
| MENU                                        | Età 1^ Inseminazione Distanza min. Distanza min. Distanza min. Distanza min. Diagnosi Inseminazione-Diagnosi Rivedibile-Ripetizione |    | 2            |
|                                             | Distanza ma× Distanza min. Distanza min.<br>Inseminazione-Diagnosi Parto-Visita Ginecologica Parto-1^ Inseminazione                 |    | Attività     |
|                                             | Distanza min.<br>Fecondazione-Asciugatura<br>Tipo Utilizzo Numero Aziendale<br>rilevate<br>Tievate                                  |    |              |
|                                             | Categoria                                                                                                    |    | rica         |
|                                             | Ritorna Salva Reimposta Parametri                                                                                                   |    | ienza<br>ali |
| Opera                                       | 😂 Operazione completata 👘 🔮 Internet                                                                                                | 11 |              |

uma Project

### Campi Dettaglio Parametri Aziendali

### Età 1<sup>^</sup> Inseminazione

E' gestito tramite una Casella Testo numerica. Consente all'Utente di indicare dopo quanti giorni dalla nascita mediamente insemina i Soggetti Giovani. Il Campo non è obbligatorio.

Distanza minima Inseminazione – Diagnosi

E' gestito tramite una Casella Testo numerica. Consente all'Utente di indicare dopo quanti giorni dalla inseminazione è effettuata la Diagnosi di gravidanza.

Il Campo non è obbligatorio.

Distanza minima Diagnosi Rivedibile – Ripetizione Diagnosi
 E' gestito tramite una Casella Testo numerica.
 Consente all'Utente di indicare dopo quanti giorni da una Diagnosi Rivedibile è ripetuta la Diagnosi di gravidanza.
 Il Campo non è obbligatorio.

### Distanza massima Inseminazione – Diagnosi

E' gestito tramite una Casella Testo numerica. Consente all'Utente di indicare dopo quanti giorni da una Inseminazione (senza la presenza di altri eventi) i Soggetto sono considerabili gravidi. Il Campo non è obbligatorio.

Distanza minima Parto – Visita Ginecologica

 E' gestito tramite una Casella Testo numerica.
 Consente all'Utente di indicare dopo quanti giorni dal Parto vengono effettuate le Visite Ginecologiche.
 Il Campo non è obbligatorio.

- Distanza minima Parto 1<sup>^</sup> Inseminazione

   E' gestito tramite una Casella Testo numerica.
   Consente all'Utente di indicare dopo quanti giorni dal Parto vengono effettuate le nuove Inseminazioni.
   Il Campo non è obbligatorio.
- Distanza minima Fecondazione Asciugatura
   E' gestito tramite una Casella Testo numerica.
   Consente all'Utente di indicare dopo quanti giorni dall'ultima Fecondazione sono asciugati i Soggetti.
   Il Campo non è obbligatorio.
- Identificativo Tipo Utilizzo Numero Aziendale
   E' gestito tramite una ComboBox in cui vengono elencate tutti i Tipi di Utilizzo
   Numero Aziendale gestiti dal Sistema.

Consente all'Utente di indicare in quale modo viene utilizzato il Numero aziendale all'interno dell'Allevamento.

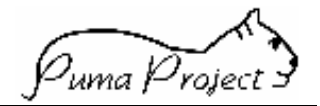

Associazione Italiana Allevatori

Il Campo è obbligatorio ed è proposto in caso di nuovo inserimento a 1-Categoria

### • Diagnosi di Gravidanza rilevate

E' gestito tramite un Check Box tramite il quale è indicato se l'Allevamento rileva (selezionato) o no (deselezionato) le Diagnosi di Gravidanza. Il Campo è proposto selezionato.

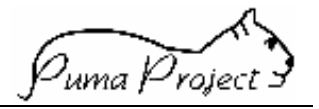

#### Consistenze

La Pagina permette di specificare il numero medio di Animali presenti in una Unità Produttiva suddivisi per razza.

La **Consistenza** è' utilizzata come criterio di raggruppamento di Unità Produttiva.

| 🍋 http://                     | puma-size/mainpa   | ge.htm - Microsof  | t Internet Explore | er 🛛         |               |           |             |       | _ 8 ×         |
|-------------------------------|--------------------|--------------------|--------------------|--------------|---------------|-----------|-------------|-------|---------------|
| j <u>F</u> ile                | CONSISTENZE        | - Microsoft Interr | net Explorer       |              |               |           |             | - 🗆 × | 18 A          |
| √⊐<br>Indiet                  | Consis             | tenze              |                    |              |               |           |             |       |               |
| Indirizzo                     | Codice Aua         |                    | Co                 | dice Insedia | mento         |           |             |       | ▼ 🖓 Vai       |
| Collegar                      | 1300514            |                    | 1                  |              |               |           |             |       | pamenti »     |
|                               | Unità Produttiva   |                    |                    |              |               |           |             | -     |               |
| HOMEF                         | Latte              |                    |                    |              |               |           |             |       |               |
| Gestion<br>-Cambio            |                    | Razza              |                    |              | Anno          | Cu        | onsistenza  |       |               |
| -Ricerc                       |                    |                    |                    |              |               |           |             |       |               |
| -Ricerci                      | Maremmana          |                    |                    |              | 1999          | 5000      |             |       |               |
| Geogra<br>Gestion<br>-Ricerci | 1 Consistenza(E)   |                    |                    |              |               |           |             |       |               |
| -Ricerce                      | Razza              |                    |                    |              |               | Anno      |             |       |               |
| -Ricerci<br>-Ricerci          | Maremmana          |                    |                    |              |               | 1999      |             |       |               |
| -Ricerce                      | Consistenza        |                    |                    |              |               |           |             |       |               |
| 11/12                         | 5000               |                    |                    |              |               |           |             |       |               |
| MENU                          |                    |                    |                    |              |               |           |             |       |               |
|                               | -                  |                    |                    |              |               |           |             | _     |               |
|                               | Ritorna            | Nuovo              | Cancella           |              |               |           |             |       |               |
|                               | Salva              | Annulla            |                    |              |               |           |             |       |               |
|                               |                    |                    |                    |              |               |           |             | -     |               |
| 🥔 Opera                       | Coperazione comple | etata              |                    |              |               | 📑 Intra   | anet locale |       | <u> </u>      |
| Avvio                         | 👿 Microsoft Wo     | 💐 Jasc Paint S     | 📸 SQL Server       | 💐 SQL S      | ierver 🖉 🍋 hl | tp://puma | CONSIST     | . 🕅 📝 | <b></b> 10.52 |

### Campi Dettaglio

I campi sono:

### • Razza

E' gestita tramite un ComboBox caricato con le *Razze* relative alla *Specie* allevata nell'*Unità Produttiva*. Il campo è abilitato se l' Utente è abilitato alla modifica

Il campo è obbligatorio.

### • Anno

E' una casella di testo numerica di quattro cifre in cui inserire l'anno a cui si riferisce la *Consistenza. Deve essere maggiore di 1990.* Il campo è abilitato se l'Utente è abilitato alla modifica Il campo è obbligatorio.

### Consistenza

E' una casella di testo numerica in cui inserire il valore della **Consistenza**. Il campo è abilitato se l'Utente è abilitato alla modifica Il campo è obbligatorio.

Una Consistenza non può essere inserita, se non sono presenti e validi tutti i campi.

Una **Consistenza** non può essere inserita se nel Sistema è già presente una **Consistenza** riferita alla stessa **Unità Produttiva** alla stessa **Razza** e allo stesso Anno di riferimento.

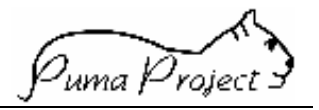

#### Strutture Aziendali Dinamiche

La Pagina consente agli Utenti di Inserire, Visualizzare, Aggiornare e Cancellare le tutte le informazioni relative alle strutture Aziendali di una **Unità Produttiva**.

Il rilevamento consente nel rispondere ad una serie di **Domande**, specifiche per Specie ed Indirizzo Produttivo raggruppate per facilità di gestione in **Famiglie**.

Una **Domanda** prevede una singola **Risposta**, ma per ogni **Unità Produttiva** si può rispondere a più **Domande**.

Per ogni singola **Risposta** è definito il periodo di validità.

| 🥙 http://p                  | uma-size/puma_aua/mainpage.htm - Microsoft Internet Explorer                             | _ 8 ×           |
|-----------------------------|------------------------------------------------------------------------------------------|-----------------|
| ∫ <u>F</u> ile <u>M</u> o   | STRUTTURE AZIENDALI DINAMICHE - Microsoft Internet Explorer                              | _ 🗆 🗶 🦉         |
| Indietro                    | Strutture Aziendali Dinamiche                                                            | ▼ &Vai          |
| Collegamen                  | t Cod. A.U.A. Cod. Insediamento Famiglie Domande                                         | nti »           |
|                             | 1300051 1 Alimentare                                                                     | <b>▲</b>        |
|                             | Specie Ind. Produttivo Delezioni Tipologia Allovamenta                                   |                 |
|                             |                                                                                          |                 |
|                             |                                                                                          |                 |
|                             | RSA Dinamico                                                                             |                 |
| HOME PAG                    | Descr. Domanda Risposta Un.<br>Misura Risposta Data Inizio Data Fine                     |                 |
| Cestione ( I                |                                                                                          |                 |
| -Cambio Pa                  |                                                                                          |                 |
| -Ricerca Ut<br>Entità Geog  | r<br>Descrizione Domanda Un. Misura                                                      |                 |
| -Ricerca Er<br>Geografich   | Tipo Lettiera                                                                            |                 |
| Gestione Pe                 | Non Definito C Data Inizio Data Fine                                                     |                 |
| Gestione A                  | Permanente in paqila                                                                     |                 |
| -Ricerca Al<br>-Ricerca Er  |                                                                                          |                 |
| -Ricerca Ins<br>-Ricerca Ur |                                                                                          |                 |
| -Ricerca Pr                 |                                                                                          | -               |
| MENU                        | Ritorna Nuovo Annulla Salva Cancella                                                     |                 |
| •                           |                                                                                          | <u> </u>        |
| é)                          | Operazione completata                                                                    |                 |
| Avvio                       | 📸 SQL Server Enter 💹 Gestione risorse 🛛 🐲 puma-size/Puma 🧉 http://puma-size/ 🖉 STRUTTURE | 🗑 🛒 🛄 📿 🖓 12.47 |

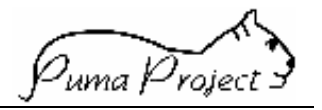

### Campi Riassuntivi

I Campi Riassuntivi sono utilizzati per visualizzare le informazioni fondamentali dell'Allevamento dell'Insediamento e dell'Unità Produttiva per il quale si è richiesta la gestione delle Strutture Aziendali.

- Codice AUA
- Codice Insediamento
- Specie Indirizzo Produttivo dell'Unità Produttiva

### **Griglia Principale**

La griglia principale è utilizzata unicamente per visualizzare l'elenco delle Famiglie di Domande previste dal Sistema per la Specie e l'Indirizzo Produttivo dell'Unità Produttiva che ha attivato la richiesta.

L'unico campo della griglia principale contiene la Descrizione della Famiglia di Domande.

### Griglia Secondaria

La griglia è utilizzata per visualizzare le Domande relative alle **Strutture Aziendali Dinamiche** appartenenti ad una certa Famiglia per le quali l'Utente ha già effettuato la rilevazione (Risposta).

I campi della griglia sono:

- Descrizione Domanda
- Descrizione Tipo di Risposta
- Descrizione Tipo di Unità di misura
- Risposta
- Data Inizio
- Data Fine

Gli elementi della Griglia sono valorizzati dalla selezione di una riga della Griglia Principale della Pagina e successivamente possono essere modificati dalla pressione dei Pulsanti **Nuovo**, **Cancella** e **Salva**.

La selezione di una riga della Griglia permette la gestione, tramite gli appositi Campi di dettaglio e gli appositi Pulsanti, di una Risposta ad una **Strutture Aziendali Dinamica** già rilevata.

### Campi Dettaglio

I campi di dettaglio della Griglia Secondaria sono utilizzati per rilevare una nuova **Struttura Aziendale Dinamica** o per modificarne una già rilevata.

I campi sono:

### • Descrizione della Domanda

E' gestito tramite una ComboBox contenente:

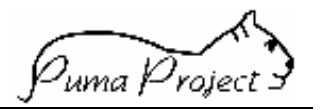

- Nel caso di pressione del Pulsante Nuovo le Descrizioni di tutte le Domande RSA possibili per una Unità Produttiva con Specie ed Indirizzo Produttivo specificato nella Unità Produttiva di riferimento, per le quali non esiste risposta già censita nel Sistema.
- La descrizione della Domande RSA esplosa dalla griglia secondaria nel caso di dato già presente nel Sistema.

Il campo è abilitato dal Pulsante **Nuovo** Il Campo è obbligatorio.

### • Unità di Misura

Casella testo in sola lettura, che contiene la Descrizione del tipo di Unità di Misura prevista per la Domanda.

### • Risposta Flag

E' gestito tramite tre RadioBox che permettono di inserire la risposta di tipo Flag (Si, No, Non definito).

Il campo è abilitato se l'Utente è abilitato alla modifica e se la Domanda prevede una risposta Flag (Tipo Risposta = 1).

Se la gestione è abilitata dalla selezione di una riga della Griglia Secondaria conterrà la risposta censita in precedenza.

Il campo se abilitato è obbligatorio.

### • Risposta Numerica

E' una casella di testo numerica di dieci cifre di cui 3 decimali in cui inserire la risposta Numerica o una Percentuale.

La risposta può essere anche negativa.

Il campo è abilitato se l'Utente è abilitato alla modifica e se la Domanda prevede una risposta Numerica (Tipo Risposta =  $2 \circ = a 4$ ).

Il campo se abilitato è obbligatorio.

Se la gestione è abilitata dalla selezione di una riga della Griglia Secondaria conterrà la risposta censita in precedenza.

Se la risposta è di tipo Percentuale il valore non deve essere maggiore di 100 ne negativa.

### • Risposta Tabellare

E' gestito tramite una Combobox.

La ComboBox contiene i valori Tabellari consentiti dal sistema come Risposta alla Domanda.

Il campo è abilitato se l'Utente è abilitato alla modifica e se la Domanda prevede una risposta Tabellare (Tipo Risposta = 3).

Se la gestione è abilitata dalla selezione di una riga della Griglia Secondaria verrà evidenziata la risposta censita in precedenza.

Il campo se abilitato è obbligatorio.

### • Risposta Descrittiva

E' gestito tramite una Casella testo.

La Casella contiene la risposta di tipo alfanumerico alla Domanda.

Il campo è abilitato se l'Utente è abilitato alla modifica e se la Domanda prevede una risposta descrittiva (Tipo Risposta = 5).

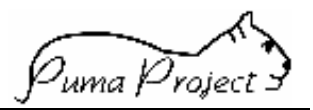

Se la gestione è abilitata dalla selezione di una riga della Griglia Secondaria conterrà la risposta censita in precedenza.

Il campo se abilitato è obbligatorio.

### • Data Inizio Validità

E' gestito tramite una Casella testo. Contiene la data di Inizio Validità della Struttura Aziendale. Il campo è abilitato se l'Utente è abilitato alla modifica. Il campo è obbligatorio.

### • Data Fine Validità

E' gestito tramite una Casella testo.

Contiene la data di Fine Validità della Risposta all Domanda relativa alle Strutture Aziendale.

Il campo è abilitato, se l'Utente è abilitato alla modifica.

Il campo non è obbligatorio.

Se valorizzato deve essere maggiore o uguale alla Data Inizio Validità.

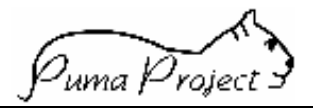

#### Ricerca Entità Censite

La Pagina permette di ricercare le Entità dettagliabili come Allevamento, Insediamento, Unità Produttiva, Produttore, Specie, Razza, Persona Fisica/Giuridica, Sede di Persona Fisica/Giuridica, censite da una Persona o Sede di Persona.

Sia il censore (**Persona/Sede**) che il censito (Entità) devono essere già conosciuti dal Sistema.

| 🖉 http://www.puma-size.it/                              | / - Microsoft Internet E                     | xplorer                    |           |                      |                 |                            |                       | _ 8 ×                |
|---------------------------------------------------------|----------------------------------------------|----------------------------|-----------|----------------------|-----------------|----------------------------|-----------------------|----------------------|
| ∫ <u>F</u> ile <u>M</u> odifica <u>V</u> isualizza      | <u>P</u> referiti <u>S</u> trumenti <u>(</u> | 2                          |           |                      |                 |                            |                       | <u>11</u>            |
| <b>↓ →</b><br>Indietro ▼ Avanti ▼                       | 💉 🗗<br>Termina Aggiorna                      | Pagina Cerca<br>iniziale   | Preferiti | Cronologi<br>a       | Posta Star      | ipa Mod                    | 97 (<br>lífica. ▼ Rea | al.com Messenge<br>r |
| ] In <u>d</u> irizzo 🛃 http://www.puma-                 | -size.it                                     |                            |           |                      |                 |                            |                       | ▼ &Vai               |
| HOMEPAGE                                                | Ricerca En                                   | tità Censi                 | te        |                      |                 |                            |                       | <u> </u>             |
| Gestione Persone                                        | ome Cognome/I                                | Ragione Socia              | ale       |                      |                 |                            |                       |                      |
| -Ricerce Envire                                         | S.L. SAVONESE                                |                            |           |                      |                 |                            |                       |                      |
| Gestione Allevamenti                                    | ede                                          |                            |           |                      |                 |                            |                       |                      |
| -Ricer (a Insediamento Res<br>-Ricerca Unità Produttiva | sidenza/Sede Centrale -                      |                            |           |                      |                 |                            |                       |                      |
| -Ricerca Productore                                     | ità Censita                                  | Ruolo Censimento           |           | Attività/Professione | 2               | _                          |                       |                      |
| Alle                                                    | evamento 💌                                   | Codifica ASL               | •         |                      | 1               | ~                          |                       |                      |
|                                                         | i sede                                       | Censito Come               |           |                      |                 |                            |                       |                      |
|                                                         | 7                                            |                            |           |                      |                 |                            |                       |                      |
| Reg                                                     | jione                                        | Provincia                  |           |                      |                 |                            |                       |                      |
| 2                                                       |                                              |                            |           | ACDENION             |                 |                            |                       |                      |
|                                                         | Applica   Pulisci F                          | iltri Annulla              |           |                      |                 |                            |                       |                      |
|                                                         |                                              |                            |           |                      |                 |                            |                       |                      |
|                                                         | Entità Censita                               | Censito                    | Ruolo     | Censimento           | Censito<br>Come | Data<br>Inizio<br>Validità | Data Fine<br>Validità |                      |
| Alle                                                    | evamento                                     | A.S.L.                     | AUSL      |                      | 0585\009        | 16/06/2000                 |                       |                      |
| Alle                                                    | evamento                                     | A.S.L.<br>CENTRO<br>SUD 87 | AUSL      |                      | 06557036        | 12/07/1999                 |                       |                      |
| Alle                                                    | evamento                                     | A.S.L.<br>OVEST<br>MERANO  | AUSL      |                      | 0655\067        | 12/07/1999                 |                       |                      |
| Allo                                                    | evamento                                     | A.S.L.<br>MEDIO<br>FRIULI  | AUSL      |                      | 00957003        | 12/07/1999                 |                       |                      |
| 4 E                                                     | ntità                                        |                            |           |                      |                 |                            |                       | •                    |
| Ø                                                       |                                              |                            |           |                      |                 |                            | internet              |                      |

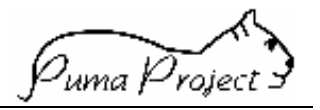

#### Campi Filtro

Se la Pagina è attivata dal Navigatore o come Help di Selezione l'utente deve selezionare preventivamente la **Persona/Sede** attraverso l'apposito Pulsante di **Ricerca Persona** prima di impostare gli altri filtri ed effettuare la ricerca. I campi sono:

### • Persona interessata alla ricerca

E' gestito tramite una Casella testo in sola lettura valorizzata dal parametro ricevuto se la ricerca è attivata dal pulsante **Entità Censita** della *Pagina Persona* oppure, se attivata dal Navigatore, tramite la Pagina di Ricerca delle Persone, attivata come Help di Selezione attraverso il Pulsante ...

Se la Persona interessata è una Persona Fisica, contiene il Nome e il Cognome di questa, altrimenti la Ragione Sociale

Il campo è obbligatorio.

#### • Sede

E' gestito tramite una Casella testo in sola lettura valorizzata dal parametro ricevuto se la ricerca è attivata dal pulsante **Entità Censita** della *Pagina Sedi* oppure se attivata dal Navigatore, tramite la *Pagina Sedi*, attivata come Help di Selezione attraverso il Pulsante ...

Il Campo contiene il La tipologia della Sede e la sua Deneominazione.

Il campo non è obbligatorio.

#### • Entità Censita

E' gestito tramite una ComboBox contenente i **Tipi Entità Dettagliabili** che possono essere censiti (Flag attivo)

- Allevamento
- Insediamento
- Unità Produttiva
- Produttore
- Specie
- Razza
- Persona Fisica/Giuridica
- Sede di Persona Fisica/Giuridica

Consente all'**Utente**, tramite una combobox, di richiedere la visualizzazione dei **Censito Come** che si riferiscono ad una certa Entità. Il campo è obbligatorio.

#### • Tipo di Attività/Professione

E' gestito tramite una ComboBox contenente le **Professioni/attività** attribuibili ad una **Persona Fisica/Giuridica** eventualmente selezionata. Ad esempio per ricercare tutte le persone fisiche in veste di veterinari.

Il campo è obbligatorio se come Filtro Entità Censita l'Utente ha selezionato **Persona Fisica/Giuridica o Sede di Persona Fisica/Giuridica**.

Ruolo Censimento

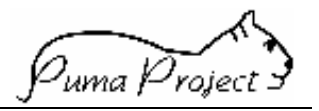

Consente all'**Utente**, tramite una combobox, di richiedere la visualizzazione dei **Censito Come** che hanno un certo **Ruolo Censimento**.

Il campo è abilitato se è stata selezionata un'**Entità Censita**, ed è popolato solo con i **Ruoli Censimento** relativi all'Entità selezionata.

Il campo non è obbligatorio.

### • Censito Come

Consente all'**Utente**, tramite una Casella Testo, di richiedere la visualizzazione degli elementi che hanno un certo **Censito Come**.

La richiesta più includere anche solo le prime lettere, o numeri, del **Censito Come**. In questo caso sono visualizzate solo gli elementi il cui **Censito Come** inizia con le stesse lettere o numeri.

#### Regione

Si tratta di un ComboBox mediante il quale l'utente può selezionare una singola regione.

Selezionando una Regione viene attivato il controllo che verifica l'appartenenza a questa dell'eventuale Provincia già selezionata.

#### • Provincia

Si tratta di un ComboBox mediante il quale l'utente può selezionare una singola Provincia.

Se l'Utente ha selezionato una Regione sono proposte le Provincie di quella Regione, altrimenti tutte le Provincie italiane.

### • Comune

E' gestito tramite una Casella testo dove l'Utente può digitare la Denominazione di un Comune (dopo aver selezionato una Provincia)

Volendo è facoltà dell'Utente servirsi del pulsante di Help ... a lato della casella. Alla pressione del tasto suddetto si apre una Window dalla quale sarà possibile selezionare uno dei comuni della provincia di ubicazione

Se valorizzato deve essere valorizzata anche Provincia

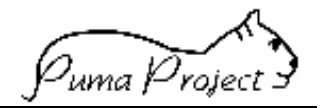

#### **Ricerca Insediamento**

La Pagina permette la ricerca e la successiva gestione delle informazioni relative agli Insediamenti esistenti.

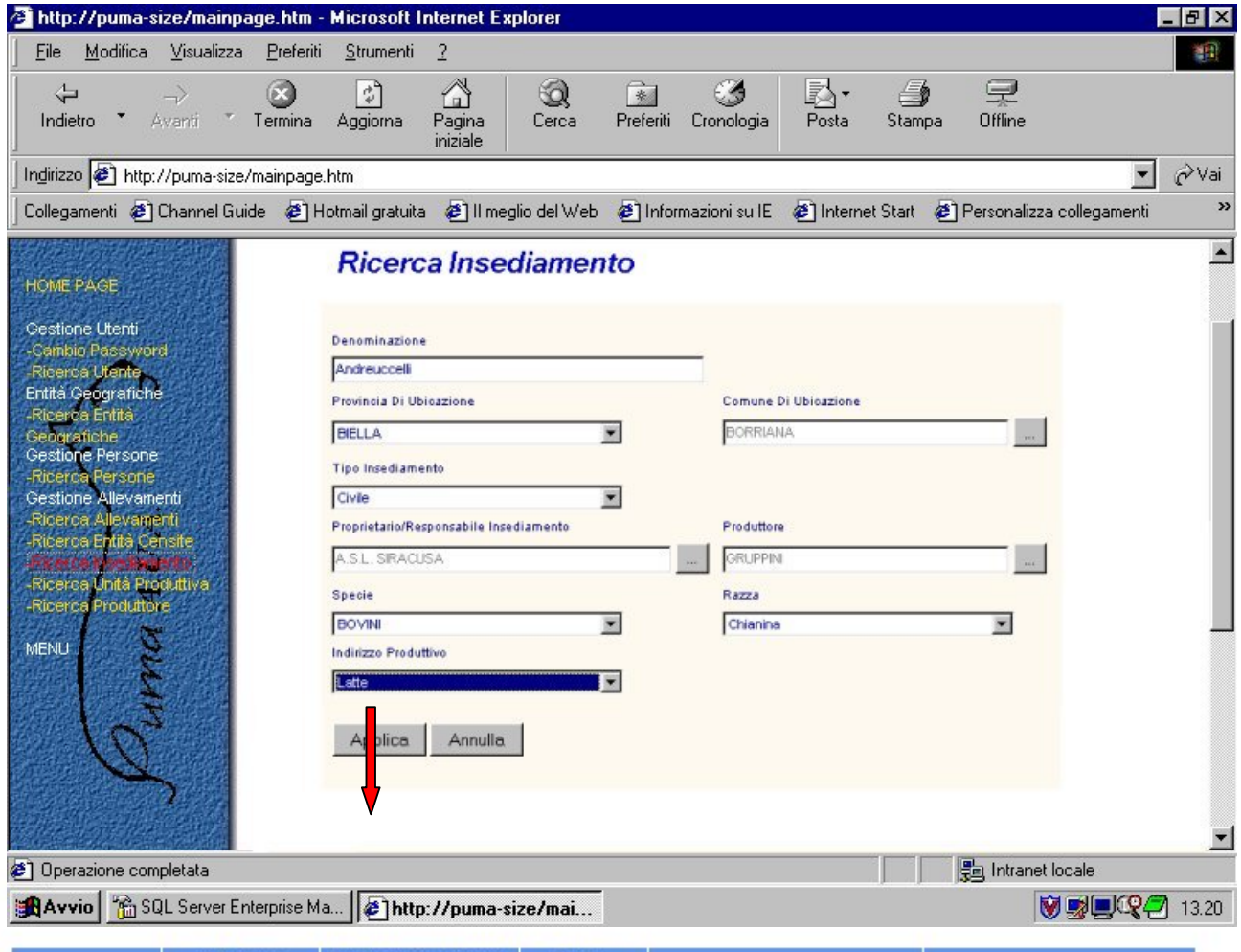

| Cod. AUA       | Codice<br>Insediamento | Denominazione<br>Insediamento | Prov.<br>Ubicazione | Comune Ubicazione | Frazione Ubicazione |
|----------------|------------------------|-------------------------------|---------------------|-------------------|---------------------|
| <u>5633255</u> | 1                      | ANDREUCCI                     | FROSINONE           | PICINISCO         |                     |
| 5633256        | 1                      | ANDREUCCI                     | FROSINONE           | PICINISCO         |                     |
| 5634072        | 1                      | ANDREUCCI                     | FROSINONE           | SETTEFRATI        |                     |

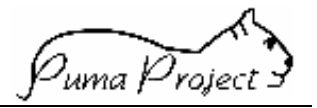

#### Campi Filtro

I Campi Filtro sono utilizzati dall'utente per ricercare gli **Insediamenti** precedentemente censiti. Gli **Insediamenti** che corrispondono ai criteri di ricerca impostati sono inserite nella Griglia.

I campi sono:

#### • Denominazione

Consente all'**Utente**, tramite una Casella Testo, di richiedere la gestione delle Insediamenti che hanno o una certa Denominazione.

La richiesta può includere anche solo le prime lettere della Denominazione. In questo caso sono visualizzate solo gli Insediamenti la cui Denominazione inizia con le stesse lettere.

#### • Provincia di Ubicazione

E' gestito tramite una ComboBox mediante la quale l'utente può selezionare una singola Provincia italiana.

Consente all'Utente di richiedere la gestione degli **Insediamenti** ubicati in una certa provincia.

#### Controllo Filtro:

E' obbligatoria se valorizzato il Comune di Ubicazione

#### • Comune di Ubicazione

E' gestito tramite una Casella testo dove l'Utente può digitare la Denominazione di un Comune (dopo aver selezionato una Provincia di Ubicazione.)

Volendo è facoltà dell'Utente servirsi del pulsante di Help ... a lato della casella. Alla pressione del tasto suddetto si apre una Window dalla quale sarà possibile selezionare uno dei comuni della provincia di ubicazione

Consente all'utente di richiedere la gestione degli Insediamenti ubicati in un certo comune di una Provincia.

#### • Tipo Insediamento

E' gestito tramite una ComboBox contenente il Tipo insediamento secondo la legge Merli (Civile, Industriale).

Consente all'utente di richiedere la gestione degli Insediamenti che appartengono ad un certo Tipo Insediamento.

### • Proprietario o Responsabile dell'insediamento

E' gestito tramite una Casella testo in sola lettura.

L'informazione è segnalata attraverso l'attivazione della Ricerca Persone come help di Selezione tramite il Pulsante ...

Consente all'Utente di richiedere la gestione degli **Insediamenti** appartenenti ad una Persona o da questa gestiti.

#### • Produttore

E' gestito tramite una Casella testo in sola lettura.

L'informazione è segnalata attraverso l'attivazione della Ricerca Persone come help di Selezione (passando il parametro Persone Fisiche) tramite il Pulsante ...

Consente all'Utente di richiedere la gestione degli **Insediamenti** ai quali è stato associato un certo Produttore.

### • Specie

E<sup>i</sup> gestito tramite una ComboBox in cui vengono elencate tutte le Specie gestite dal sistema.

Consente all'Utente di richiedere la gestione degli **Insediamenti** formati da Unità Produttive in cui si detiene la **Specie** specificata.

### Controllo Filtro:

E' obbligatoria se valorizzato il campo Razza

### • Razza

E' gestito tramite una ComboBox in cui vengono elencate tutte le Razze di una determinata Specie.

Il campo è abilitato solo se l'utente ha già specificato una Specie.

Consente di richiedere la gestione degli **Insediamenti** formati da Unità Produttive nelle quali si alleva una determinata **Razza** animale.

### **Controllo Filtro:**

se valorizzato deve essere valorizzato anche il filtro Specie

### • Indirizzo Produttivo

E' gestito tramite una ComboBox in cui vengono elencate tutti gli Indirizzi Produttivi gestiti dal sistema.

Consente di richiedere la gestione degli **Insediamenti** formati da Unità Produttive nelle quali si allevano animali con la finalità indicata dall'Indirizzo Produttivo selezionato.

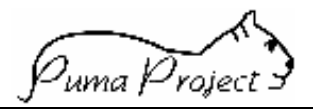

### **Ricerca Unità Produttive**

La Pagina permette la ricerca e la successiva gestione delle informazioni relative alle Unità Produttive esistenti.

| 🚈 http://puma-size/mainpage.htm                                                                                                    | n - Microsoft Internet Explore                                                                                                    | r                   |                                                                                                    |                                      |                             | - 8 × |
|----------------------------------------------------------------------------------------------------|----------------------------------------------------------------------------------------------------|---------------------|----------------------------------------------------------------------------------------------------|--------------------------------------|-----------------------------|-------|
| <u>File M</u> odifica <u>V</u> isualizza <u>P</u> refe                                                                                                    | riti <u>S</u> trumenti <u>?</u>                                                                                                    |                     |                                                                                                    |                                      |                             | -     |
| Indietro * Avanti * Termina                                                                                                    | a Aggiorna Pagina Cei<br>iniziale                                                                                                    | <b>)</b><br>rca Pre | feriti Cronologia                                                                                                    | Posta Stampa                         | Cifline                     |       |
| 🛛 Indirizzo 餐 http://puma-size/mainpa                                                                                                    | ge.htm                                                                                                    |                     |                                                                                                    |                                      | <b>-</b>                    | ∂Vai  |
| 🛛 Collegamenti 🙋 Channel Guide 🛛 🧉                                                                                                    | ] Hotmail gratuita 🛛 🙋 II meglio de                                                                                                    | l Web 🛛 🙋           | Informazioni su IE                                                                                                    | 🗿 Internet Start 🛛 🧃                 | 🔊 Personalizza collegamenti | **    |
| HOME PAGE<br>Gestione Persone<br>-Ricerce Persone<br>-Ricerce Centra<br>Censite<br>Gestione Allevamenti<br>-Ricerca Unite<br>Productive<br>-Ricerca Unite<br>Productive<br>-Ricerca Provottore | Ricerca Unità Pro         Cadice AUA         1300012         Specie         BOVINI         Indirizzo Produttivo         Latte         Pascolo         Si         No         Non Rilevato         Mangimificio Aziendale         Si         No         Non Rilevato         Alpeggio         Si         No         No Rilevato |                     | Razza<br>Cobornino (Genovo)<br>Sistema Di Allevamento<br>Transumente<br>Pascolo Vagante<br>Si<br>No<br>Non Rilevato<br>Caseificazione Int<br>Si<br>No<br>Non Rilevato | r<br>r<br>r<br>r<br>r<br>r<br>r<br>r |                             |       |
| Øperazione completata                                                                                                    | -                                                                                                    |                     |                                                                                                    |                                      | 💼 Intranet locale           |       |
| 🖹 Avvio 📸 SQL Server Enterprise 🕢 ht o://puma-size/m 🥸 Jasc Paint Shop Pro 🛛 🖏 SQL Server Query Anal 🔯 🗐 🗐 🧐 🧐 🖓 🧭 13.46                                                                       |                                                                                                    |                     |                                                                                                    |                                      |                             |       |
| Cod. AUA Codice<br>Insediamento                                                                                                    | Specie                                                                                                    |                     |                                                                                                    | Indirizzo Produttivo                 |                             |       |
| <u>1300012</u> 1                                                                                                    | BOVINI                                                                                                    |                     | Li                                                                                                    | atte                                 |                             |       |

1 Unità Produttive(A)

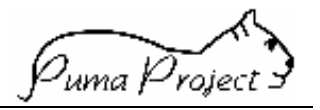

### Campi Filtro

I Campi Filtro sono utilizzati dall'utente per ricercare le **Unità Produttive** precedentemente censite. Le **Unità Produttive** che corrispondono ai criteri di ricerca impostati vengono inserite nella Griglia.

I campi sono:

Codice AUA

E' gestito tramite una Casella testo.

Consente **all'Utente**, di richiedere la visualizzazione le Unità Produttive di un certo **Allevamento**.

• Specie

E' gestito tramite una ComboBox mediante la quale l'utente può selezionare una singola Specie

Consente all'Utente di richiedere la gestione delle **Unità Produttive** in cui si detiene la **Specie** specificata

#### Controllo Filtro:

E' obbligatoria se valorizzato il campo Razza

#### • Razza

E' gestito tramite una ComboBox in cui vengono elencate tutte le Razze di una determinata Specie.

Il campo è abilitato solo se l'utente ha già specificato una Specie.

Consente di richiedere la ricerca delle Unità Produttive nelle quali si alleva una determinata **Razza** animale.

#### Controllo Filtro:

se valorizzato deve essere valorizzato anche il filtro Specie

#### Indirizzo Produttivo

E' gestito tramite una ComboBox in cui vengono elencate tutti gli Indirizzi Produttivi gestiti dal sistema.

Consente di richiedere la ricerca delle Unità Produttive nelle quali si allevano animali con la finalità indicata dall'Indirizzo Produttivo selezionato.

#### • Sistema di Allevamento

E' gestito tramite una ComboBox in cui vengono elencate tutti i tipi **Sistemi di Allevamento** gestiti dal sistema.

Consente di richiedere la ricerca delle Unità Produttive che adottano quel particolare sistema selezionato.

### Pascolo

E' gestito tramite una CheckBox . Se selezionata il sistema ricerca le Unità Produttive che hanno il Pascolo

### • Pascolo Vagante

E' gestito tramite una CheckBox . Se selezionata il sistema ricerca le Unità Produttive che utilizzano il Pascolo Vagante
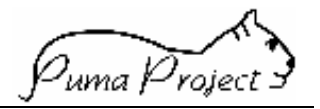

## • Mangimificio Aziendale

E' gestito tramite una CheckBox . Se selezionata il sistema ricerca le Unità Produttive hanno un Mangimificio Aziendale

## • Caseificazione Interna

E' gestito tramite una CheckBox . Se selezionata il sistema ricerca le Unità Produttive hanno una Caseificazione all'interno dell'Unità Produttiva

## • Alpeggio

E' gestito tramite una CheckBox . Se selezionata il sistema ricerca le Unità Produttive che utilizzano I 'Alpeggio

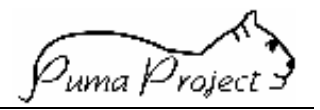

## **Ricerca Produttori**

La Pagina permette la ricerca e la successiva gestione delle informazioni relative ai Produttori esistenti.

| 🚰 http://puma-size/mainpage.htm - Microsoft In                               | ternet Explorer                              |                                  | _ 8 ×              |
|------------------------------------------------------------------------------|----------------------------------------------|----------------------------------|--------------------|
| <u>Eile M</u> odifica <u>V</u> isualizza <u>P</u> referiti <u>S</u> trumenti | 2                                            |                                  | 1                  |
| Indietro • Avanti • Termina Aggiorna I                                       | Pagina Cerca Preferiti Cronologia            | Posta Stampa Offline             |                    |
| Indirizzo 🕘 http://puma-size/mainpage.htm                                    |                                              |                                  | ▼ 🖉 Vai            |
| Collegamenti 🖉 Channel Guide 🖉 Hotmail gratuita                              | 🙋 II meglio del Web 🛛 🙋 Informazioni su IE 👘 | 🝘 Internet Start 🛛 🙋 Personalizz | a collegamenti 💦 👋 |
| HOME PAGE Ric                                                                | erca Produttore                              |                                  | ×                  |
| Gestione Persone Code                                                        | oe AUA                                       | Tipo Persona                     |                    |
| Ricerce Crite                                                                | 0051                                         | Persona Giuridica                | 0                  |
| Gestione Allevamenti                                                         |                                              | Persona Fisica                   | •                  |
| -Ricerce Alletamenti                                                         | gnome/Ragione Sociale                        | Codice Fiscale                   |                    |
| Da Ales                                                                      | si                                           | ALSCNN65E24H532VV                |                    |
| -Ricerca Unita                                                               | 4                                            | Partita I.V.A.                   |                    |
| -Ricerca Produttore                                                          |                                              | 17845210000                      |                    |
| Ragi                                                                         | one Sociale Allevamento                      | Denominazione Insediamento       |                    |
| Aleg                                                                         | grini                                        | Montagnola                       |                    |
| Spec                                                                         | de                                           | Razza                            |                    |
|                                                                              |                                              | Barbaresca                       | <u> </u>           |
|                                                                              | oduzione                                     |                                  |                    |
|                                                                              |                                              |                                  |                    |
|                                                                              | Applica Pulisci Filtri Annulia               |                                  |                    |
|                                                                              |                                              |                                  |                    |
|                                                                              |                                              |                                  |                    |
|                                                                              |                                              |                                  | <u> </u>           |
| Uperazione completata                                                        |                                              | Intranet                         | t locale           |
| Avvio http://puma-si 🕎 Microsoft Word                                        | d 🕂 🛛 📸 SQL Server Enter 🛛 🗟 Jasc Paint 9    | Shop P                           | 🗑 😼 📃 📿 12.31      |

| Cod. AUA       | Codice<br>Insediamento | Cognome Nome/Rag. Sociale | %<br>Proprietà |
|----------------|------------------------|---------------------------|----------------|
| <u>1300051</u> | 1                      | BRUSA ERNESTO             | 100            |
| <u>1300051</u> | 2                      | BABUIN TEONISTO           | 50             |
| <u>1300051</u> | 2                      | BEDIN GIOVANNI            | 50             |

3 Produttori(E)

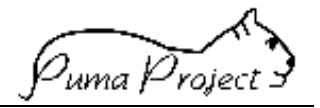

## Campi Filtro

I Campi Filtro sono utilizzati dall'utente per ricercare i **Produttori** precedentemente censiti che corrispondono a determinati criteri di ricerca.

I campi sono:

## Codice AUA

E' gestito tramite una Casella testo.

Consente **all'Utente**, di richiedere la visualizzazione dei Produttori di un certo **Allevamento**.

#### • Tipo Persona

Specifica se i Produttori da visualizzare sono **Persone Fisiche** o **Persone Giuridiche**. E' gestito tramite due OptionButton alternativi.

## • Cognome/ Ragione Sociale <da> <a>

Consente all'**Utente**, tramite due Caselle Testo, di richiedere la visualizzazione delle Persone che hanno o un certo Cognome (**Persone Fisiche**) o una certa Ragione Sociale (**Persone Giuridiche**), creando volendo un range di Persone.

La richiesta può includere anche solo le prime lettere del Cognome/Ragione Sociale. In questo caso sono visualizzate solo le Persone il cui Cognome/Ragione Sociale inizia con le stesse lettere.

#### • Codice Fiscale

Consente all'**Utente**, tramite una Casella Testo, di richiedere la visualizzazione di un Produttore(**Persona Fisica**) di cui si conosce il Codice Fiscale.

#### Partita IVA

Consente all'**Utente**, tramite una Casella Testo, di richiedere la visualizzazione di un Produttore di cui si conosce la Partita IVA.

#### • Ragione Sociale Allevamento

Consente all'**Utente**, tramite una Casella Testo, di richiedere la visualizzazione dei Produttori legati ad un Allevamento che ha una certa Denominazione.

La richiesta può includere anche solo le prime lettere della Ragione Sociale. In questo caso sono visualizzate i Produttori legati ad Allevamenti la cui Ragione Sociale inizia con le stesse lettere.

## • Denominazione Insediamento

Consente all'**Utente,** tramite una Casella Testo, di richiedere la visualizzazione dei Produttori che hanno una certa Denominazione.

La richiesta può includere anche solo le prime lettere della Denominazione. In questo caso sono visualizzate dei Produttori la cui Denominazione inizia con le stesse lettere.

## • Specie

E' gestito tramite una ComboBox in cui vengono elencate tutte le Specie gestite dal sistema.

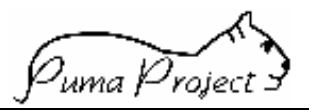

Consente all'Utente di richiedere la visualizzazione dei **Produttori** legati ad un **Insediamento** formato da **Unità Produttive** in cui si detiene la **Specie** specificata. *Controllo Filtro:* 

E' obbligatoria se valorizzato il campo Razza

# • Razza

E' gestito tramite una ComboBox in cui vengono elencate tutte le Razze di una determinata Specie.

Il campo è abilitato solo se l'utente ha già specificato una Specie.

Consente di richiedere la visualizzazione dei **Produttori** legati ad un **Insediamento** formato da **Unità Produttive** nelle cui **Consistenze** è stata specificata la **Razza** selezionata.

## Controllo Filtro:

se valorizzato deve essere valorizzato anche il filtro Specie

## • Indirizzo Produttivo

E' gestito tramite una ComboBox in cui vengono elencate tutti gli Indirizzi Produttivi gestiti dal sistema.

Consente di richiedere la visualizzazione dei **Produttori** legati ad un **Insediamento** formato da **Unità Produttive** nelle quali si allevano animali con la finalità indicata dall'Indirizzo Produttivo selezionato.

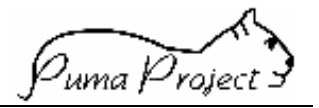

# Stampa Allevamenti

La Pagina consente di stampare gli **Allevamenti** gestiti nel sistema che corrispondono a determinati criteri di ricerca impostati dall'Utente , i suoi **Insediamenti** e le sue **Unità Produttive.** 

| Stampa                       | Alleva       | menti   |        |          |
|------------------------------|--------------|---------|--------|----------|
| Codice AUA:<br>Da<br>1300051 | A<br>1300051 |         |        |          |
| oppure                       |              |         |        |          |
| Codice ASL:                  |              |         |        |          |
| Da                           | A            |         |        |          |
|                              |              |         |        |          |
|                              |              |         |        |          |
| Ragione Sociale              |              |         |        |          |
|                              |              |         |        |          |
| Provincia                    |              |         | Comune |          |
| MILANO                       | -            |         | ARLUNO |          |
| Produttore                   |              |         | ,      |          |
|                              |              |         | _      |          |
|                              |              |         | ***    |          |
| Jetentore                    |              |         |        |          |
|                              |              |         |        |          |
|                              |              |         |        |          |
| Specie/Razze:                |              |         |        |          |
| Specie                       |              | Razza   |        |          |
| BOVINI                       |              | Bruna   |        |          |
|                              |              | •       |        | 7        |
|                              |              | ~       |        | <b>V</b> |
|                              |              |         |        |          |
|                              |              |         |        |          |
| Servizi:<br>Tipo Servizi     |              | Servizi |        |          |
| Bollettino Prezzi            |              |         |        |          |
| 20101110110221               |              |         |        |          |
|                              |              |         |        |          |
|                              |              |         |        | Y        |
|                              |              |         |        |          |
|                              |              |         |        |          |

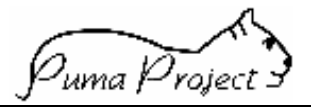

#### Campi Filtro

I Campi Filtro sono utilizzati dall'utente per ricercare gli **Allevamenti** precedentemente censiti che corrispondono a determinati criteri di ricerca.

I Campi Filtro sono considerati un'ulteriore limitazione alla visibilità degli elementi.

 Da Codice AUA a Codice AUA Consente all'Utente, tramite due Caselle Testo, di richiedere la stampa degli Allevamenti che hanno un certo Codice AUA o che sono comprese in un range di Codice AUA.

# • Da Codifica ASL a Codifica ASL

Consente all'**Utente**, tramite due Casella Testo, di richiedere la visualizzazione degli **Allevamenti** ai quali è stato assegnato una Codifica ASL o che sono comprese in un range di Codice ASL.

Il Campo è abilitato solo se l'Utente è di livello APA.

## • Ragione Sociale

Consente all'**Utente**, tramite una Casella Testo, di richiedere la visualizzazione degli **Allevamenti** che hanno una certa Ragione Sociale.

La richiesta può includere anche solo le prime lettere della Ragione Sociale. In questo caso sono visualizzate solo gli **Allevamenti** la cui Ragione Sociale inizia con le stesse lettere.

## • Provincia

E' gestito tramite una ComboBox mediante la quale l'utente può selezionare una singola Provincia italiana.

Consente all'Utente di richiedere la gestione degli **Allevamenti** ubicati in una certa provincia.

Se l'Utente è un Utente di livello APA o Allevatore è impostato con la provincia alla quale fa riferimento l'AxA .

## • Comune

E' gestito tramite due Caselle testo dove l'Utente può digitare le Denominazione di un Comune (dopo aver selezionato una Provincia di Ubicazione.)

Volendo è facoltà dell'Utente servirsi del pulsante di Help ... a lato delle caselle. Alla pressione del tasto suddetto si apre una Window dalla quale sarà possibile selezionare uno dei comuni della provincia di ubicazione.

## Controllo Filtro:

Se valorizzato deve essere valorizzata anche Provincia di Ubicazione.

Se presente "a Comune" deve essere > di "da Comune"

## Produttore

E' gestito tramite una Casella testo in sola lettura.

L'informazione è segnalata attraverso l'attivazione della Ricerca Produttore come help di Selezione (passando il parametro Persone Fisiche) tramite il Pulsante ...

Consente all'Utente di richiedere la gestione degli **Allevamenti** formati da Insediamenti nei quali una certa Persona risulta proprietaria di Animali.

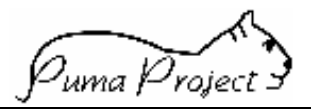

## • Detentore

E' gestito tramite una Casella testo in sola lettura.

L'informazione è segnalata attraverso l'attivazione della Ricerca Persone come help di Selezione (passando il parametro Persone Fisiche) tramite il Pulsante ...

Consente all'Utente di richiedere la stampa degli **Allevamenti** formati da Unità Produttive nei quali una certa Persona risulta Detentore degli Animali.

# • Specie e Razze

E' gestito tramite tre serie di due ComboBox legate da due Combobox di Operatori logici.

Nella prima Combobox vengono elencate tutte le **Specie** gestite dal Sistema.

Nella seconda Combobox vengono elencate tutte le **Razze** appartenenti alla Specie indicata nella prima ComboBox.

La Combobox di Operatori logici contiene gli operatori logici (o, e, e non) con i quali l'utente può costruire la logica di ricerca che intende applicare alla serie di Combobox. In ogni serie di Combobox può essere indicato solo la Specie.

I Filtri consentono all'Utente di richiedere la stampa degli nelle quali si alleva e/o/e non si alleva una o più **Specie o Razze** animale.

# • Tipi Servizio e Servizi

E' gestito tramite tre serie di due ComboBox legate da due Combobox di Operatori logici.

Nella prima Combobox vengono elencate tutti i **Tipi Servizio** gestiti dal Sistema, nella seconda i **Servizi** appartenenti al Tipo Servizio specificato nella prima.

La Combobox di Operatori logici contiene gli operatori logici (o, e, e non) con i quali l'utente può costruire la logica di ricerca che intende applicare alla serie di Combobox. In ogni serie di Combobox può essere indicato solo il Tipo Servizio.

Consente di richiedere la stampa degli **Allevamenti** che hanno sottoscritto o meno uno o più Servizi o un Tipi Servizio.

## Controllo Pagine:

- Se viene utilizzato il filtro *Da Codifica ASL a Codifica ASL* non possono essere utilizzati i filtri *Da Codice AUA a Codice AUA*, *Ragione Sociale, Produttore, Detentore*
- Se viene utilizzato il filtro *Da Codice AUA a Codice AUA* non possono essere utilizzati i filtri *Da Codifica ASL a Codifica ASL, Ragione Sociale, Produttore, Detentore*
- Se viene utilizzato il filtro *Ragione Sociale* non possono essere utilizzati i filtri *Da Codifica ASL a Codifica ASL, Da Codice AUA a Codice AUA, Produttore, Detentore*
- Se viene utilizzato il filtro *Produttore* non possono essere utilizzati i filtri *Da Codifica ASL a Codifica ASL, Da Codice AUA a Codice AUA, Ragione Sociale, Detentore*
- Se viene utilizzato il filtro *Detentore* non possono essere utilizzati i filtri *Da Codifica ASL a Codifica ASL, Da Codice AUA a Codice AUA, Ragione Sociale, Produttore*
- Se presente "a Codice AUA" deve essere > di "da Codice AUA"
- Se presente "a Codifica ASL " deve essere > di "da Codifica ASL "
- Se presente *Comune* è obbligatoria la *Provincia*
- Se è utilizzato il filtro **Razza** va specificata la **Specie**.
- Se è utilizzato più di un filtro **Specie/Razza** verificare che sia stato selezionato anche l'Operatore che lega logicamente i filtri selezionati
- Se è utilizzato il filtro Servizio va specificato il Tipo Servizio

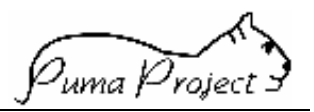

- Se è utilizzato più di un filtro Tipo Servizio/ Servizio verificare che sia stato selezionato anche l'Operatore che lega logicamente i filtri selezionati Servizio va specificato il Tipo Servizio
- L'utilizzo delle serie di Combobox deve essere effettuato sempre tramite la selezione di un operatore logico.

## Stampa

Campi in stampa :

- Codice AUA
  - Ragione Sociale
  - Indirizzo
  - Comune e Frazione Sigla Provincia
  - CAP
- Insediamento/i
  - Ragione Sociale
  - Indirizzo
  - Comune e Frazione Sigla Provincia
  - CAP
  - Proprietario/i
  - Unità Produttiva/e
  - Specie
  - Indirizzo Produttivo
  - Detentore

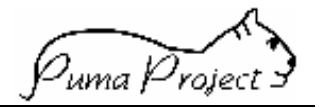

# Stampa Produttori

La Pagina consente di stampare i Produttori relativi ad uno o più Insediamenti appartenenti ad uno o più Allevamenti

| Codice AUA:       |        |          |        |   |                                                                                                    |
|-------------------|--------|----------|--------|---|----------------------------------------------------------------------------------------------------|
| Da                | A      |          |        |   |                                                                                                    |
| 1300051           | 130005 | 1        |        |   |                                                                                                    |
| oppure            |        |          |        |   |                                                                                                    |
| Codice ASL:       |        |          |        |   |                                                                                                    |
| Da                | A      |          | _      |   |                                                                                                    |
|                   |        |          |        |   |                                                                                                    |
| agione Sociale    |        |          |        |   |                                                                                                    |
| agione occare     |        |          |        |   |                                                                                                    |
|                   |        |          |        |   |                                                                                                    |
| Provincia         |        |          | Comune |   |                                                                                                    |
| MILANO            | -      |          | ARLUNO |   |                                                                                                    |
| Produttore        |        |          |        |   |                                                                                                    |
|                   |        |          |        |   |                                                                                                    |
| ) etentore        |        |          | 333    |   |                                                                                                    |
|                   |        |          |        |   |                                                                                                    |
|                   |        |          |        |   |                                                                                                    |
|                   |        |          |        |   |                                                                                                    |
| Specie/Razze:     |        |          |        |   |                                                                                                    |
| Specie            |        | Razza    |        |   |                                                                                                    |
| BOVINI            |        | 💌 Bruna  |        |   | •                                                                                                    |
|                   |        | <b>•</b> |        |   | · -                                                                                                    |
|                   |        |          |        | 7 | 7                                                                                                    |
|                   |        |          |        |   | -                                                                                                    |
|                   |        |          |        |   |                                                                                                    |
| Servizi:          |        |          |        |   |                                                                                                    |
| lipo Servizi      |        | Servizi  |        |   |                                                                                                    |
| Bollettino Prezzi |        |          |        |   |                                                                                                    |
|                   |        | <b>•</b> |        | 7 | · · · · ·                                                                                                    |
|                   |        | ~        |        | 7 | <ul> <li>Image: A set of the set of the</li></ul> |
|                   |        |          |        |   |                                                                                                    |

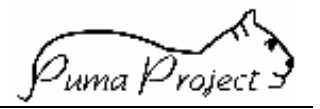

# Campi Filtro

I Campi Filtro sono utilizzati dall'utente per ricercare gli **Allevamenti** precedentemente censiti che corrispondono a determinati criteri di ricerca.

I Campi Filtro sono considerati un'ulteriore limitazione alla visibilità degli elementi.

# • Da Codice AUA a Codice AUA

Consente all'**Utente**, tramite due Caselle Testo, di richiedere la stampa degli **Allevamenti** che hanno un certo Codice AUA o che sono comprese in un range di Codice AUA.

# • Da Codifica ASL a Codifica ASL

Consente all'**Utente**, tramite due Casella Testo, di richiedere la visualizzazione degli **Allevamenti** ai quali è stato assegnato una Codifica ASL o che sono comprese in un range di Codice ASL.

Il Campo è abilitato solo se l'Utente è di livello APA.

## • Ragione Sociale

Consente all'**Utente**, tramite una Casella Testo, di richiedere la visualizzazione degli **Allevamenti** che hanno una certa Ragione Sociale.

La richiesta può includere anche solo le prime lettere della Ragione Sociale. In questo caso sono visualizzate solo gli **Allevamenti** la cui Ragione Sociale inizia con le stesse lettere.

## • Provincia

E' gestito tramite una ComboBox mediante la quale l'utente può selezionare una singola Provincia italiana.

Consente all'Utente di richiedere la gestione degli **Allevamenti** ubicati in una certa provincia.

Se l'Utente è un Utente di livello APA o Allevatore è impostato con la provincia alla quale fa riferimento l'AxA.

## • Comune

E' gestito tramite due Caselle testo dove l'Utente può digitare le Denominazione di un Comune (dopo aver selezionato una Provincia di Ubicazione.)

Volendo è facoltà dell'Utente servirsi del pulsante di Help ... a lato delle caselle. Alla pressione del tasto suddetto si apre una Window dalla quale sarà possibile selezionare uno dei comuni della provincia di ubicazione.

## Controllo Filtro:

Se valorizzato deve essere valorizzata anche Provincia di Ubicazione. Se presente "a Comune" deve essere > di "da Comune"

## • Produttore

E' gestito tramite una Casella testo in sola lettura.

L'informazione è segnalata attraverso l'attivazione della Ricerca Produttore come help di Selezione (passando il parametro Persone Fisiche) tramite il Pulsante ...

Consente all'Utente di richiedere la gestione degli **Allevamenti** formati da Insediamenti nei quali una certa Persona risulta proprietaria di Animali.

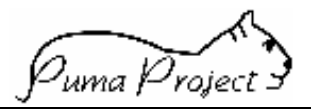

## • Detentore

E' gestito tramite una Casella testo in sola lettura.

L'informazione è segnalata attraverso l'attivazione della Ricerca Persone come help di Selezione (passando il parametro Persone Fisiche) tramite il Pulsante ...

Consente all'Utente di richiedere la stampa degli **Allevamenti** formati da Unità Produttive nei quali una certa Persona risulta Detentore degli Animali.

# • Specie e Razze

E' gestito tramite tre serie di due ComboBox legate da due Combobox di Operatori logici.

Nella prima Combobox vengono elencate tutte le **Specie** gestite dal Sistema.

Nella seconda Combobox vengono elencate tutte le **Razze** appartenenti alla Specie indicata nella prima ComboBox.

La Combobox di Operatori logici contiene gli operatori logici (o, e, e non) con i quali l'utente può costruire la logica di ricerca che intende applicare alla serie di Combobox. In ogni serie di Combobox può essere indicato solo la Specie.

I Filtri consentono all'Utente di richiedere la stampa degli nelle quali si alleva e/o/e non si alleva una o più **Specie o Razze** animale.

# • Tipi Servizio e Servizi

E' gestito tramite tre serie di due ComboBox legate da due Combobox di Operatori logici.

Nella prima Combobox vengono elencate tutti i **Tipi Servizio** gestiti dal Sistema, nella seconda i **Servizi** appartenenti al Tipo Servizio specificato nella prima.

La Combobox di Operatori logici contiene gli operatori logici (o, e, e non) con i quali l'utente può costruire la logica di ricerca che intende applicare alla serie di Combobox. In ogni serie di Combobox può essere indicato solo il Tipo Servizio.

Consente di richiedere la stampa degli **Allevamenti** che hanno sottoscritto o meno uno o più Servizi o un Tipi Servizio.

## Controllo Pagine:

- Se viene utilizzato il filtro *Da Codifica ASL a Codifica ASL* non possono essere utilizzati i filtri *Da Codice AUA a Codice AUA*, *Ragione Sociale, Produttore, Detentore*
- Se viene utilizzato il filtro *Da Codice AUA a Codice AUA* non possono essere utilizzati i filtri *Da Codifica ASL a Codifica ASL, Ragione Sociale, Produttore, Detentore*
- Se viene utilizzato il filtro *Ragione Sociale* non possono essere utilizzati i filtri *Da Codifica ASL a Codifica ASL, Da Codice AUA a Codice AUA, Produttore, Detentore*
- Se viene utilizzato il filtro *Produttore* non possono essere utilizzati i filtri *Da Codifica ASL a Codifica ASL, Da Codice AUA a Codice AUA, Ragione Sociale, Detentore*
- Se viene utilizzato il filtro *Detentore* non possono essere utilizzati i filtri *Da Codifica ASL a Codifica ASL, Da Codice AUA a Codice AUA, Ragione Sociale, Produttore*
- Se presente "a Codice AUA" deve essere > di "da Codice AUA"
- Se presente "a Codifica ASL " deve essere > di "da Codifica ASL "
- Se presente *Comune* è obbligatoria la *Provincia*
- Se è utilizzato il filtro **Razza** va specificata la **Specie**.
- Se è utilizzato più di un filtro **Specie/Razza** verificare che sia stato selezionato anche l'Operatore che lega logicamente i filtri selezionati
- Se è utilizzato il filtro Servizio va specificato il Tipo Servizio

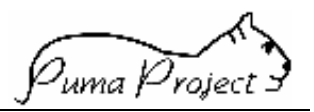

- Se è utilizzato più di un filtro Tipo Servizio/ Servizio verificare che sia stato selezionato anche l'Operatore che lega logicamente i filtri selezionati Servizio va specificato il Tipo Servizio
- L'utilizzo delle serie di Combobox deve essere effettuato sempre tramite la selezione di un operatore logico.

Stampa

Campi in stampa :

- Codice AUA
- Insediamento/i
- Ragione Sociale dell'Insediamento
- Specie
- Nominativo Produttore
- Partita IVA o Codice Fiscale
- Percentuale di proprietà

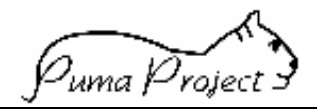

## Glossario

## Adesioni ad Aggregazioni Territoriali

Indica a quale Aggregazione Territoriale aderisce un Allevamento.

Un Allevamento può aderire a più Aggregazioni Territoriali.

L'Adesione può riferirsi ad un certo periodo di tempo.

#### Allevamenti di Provenienza

Indica da quale/i Allevamento/i, precedentemente censiti, ha origine l'Allevamento.

## Allevamento

Insieme di Animali che hanno la stessa gestione zootecnica comune (Unità di Produzione in selezione o ordinaria) per ogni Specie. Deve essere composto da una o più strutture fisiche (Insediamento); Nel caso di Allevamento allo stato brado o transumanza (indicato dal fatto che tutte le sue unità Produttive sono in Transumanza) l'Insediamento si identifica con la residenza di uno degli Allevatori.

Un Allevamento può derivare da uno o più Allevamenti precedentemente censiti (Allevamenti di Provenienza).

La data di cessazione esistenza rappresenta la chiusura dell'Allevamento per distruzione o demolizione dello stesso (strutture fisiche).

La fine attività è dedotta dalla Chiusura di tutte le Unità Produttive dell'Allevamento.

## Azienda o Unità Epidemiologica

"Qualsiasi stabilimento agricolo, costruzione o Allevamento all'aria aperta o altro luogo in cui gli Animali sono tenuti, allevati o commercializzati, ivi comprese stalle di sosta e mercati" da 317.

L'identificativo dell'Unità Epidemiologica (Codice AUSL) è fornito dalle AUSL.

#### **Censito Come**

E' utilizzato per identificare quale codifica utilizza l'Ente A per identificare l'Ente B in qualità di quanto definito in Ruolo Censimento, e quale codifica utilizzi l'Ente X per identificare Razza, Specie, Produttori o altro.

Inoltre è utilizzato per identificare l'autorizzazione o la certificazione (Ruolo Censimento) erogata da un Ente ad un altro un Ente o ad un Produttore, Insediamento, Allevamento, Unità.

#### Consistenza Indicativa

Specifica il numero medio di Animali presenti, suddivisi per razza, allevati in una Unità Produttiva in un anno. La consistenza è' utilizzata come criterio di raggruppamento di Unità Produttiva.

## Detentore dell'Unità Produttiva

Persona fisica responsabile della gestione fisica degli Animali allocati in una stessa Unità Produttiva e quindi della stessa Specie e con lo stesso Indirizzo Produttivo.

Un'Unità Produttiva può avere un unico Detentore.

Un Detentore può essere Detentore di più Unità Produttive.

Implementato come attributo di Unità Produttiva.

## Distanze dall'Allevamento

Indica la distanza chilometrica media che intercorre tra un Allevamento e le Sedi delle Persone Fisiche o Giuridiche interessate (es.: Allevamento e Residenza Controllore, Allevamento e Sede Apa, Allevamento e Recapito APA).

#### **Funzioni Utente**

Indica quali Funzioni dell'Applicativo sono disponibili per un Utente.

#### Insediamento

Il complesso di terreni geograficamente identificabili tramite coordinate, edifici e macchinari dove sono detenuti parte o tutti gli Animali dell'Allevamento.

Gli Animali detenuti in un Insediamento possono appartenere a più Specie e Razze.

Un Insediamento fa parte di un unico Allevamento.

Più Insediamenti possono fare parte di uno stesso Allevamento.

#### Legame

Identifica tra quali Persone esistono relazioni ed il tipo di relazione (Tipo Legame).

#### Persona Fisica/Giuridica

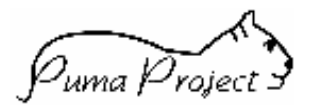

Persone fisiche o giuridiche che interagiscono nel sistema PUMA.

#### Produttore

Proprietario degli Animali in un Insediamento. Un Allevatore che ha Animali in cinque Insediamenti è visto come cinque Produttori, cosi come i tre Allevatori dello stesso Insediamento sono tre Produttori diversi.

#### Professioni/Attività

Indica i Tipi Attività (Professioni Zootecniche) assegnate alle singole Persone Fisiche o i diversi Tipo Attività assegnati alle singole Persone Giuridiche.

# Proprietario o Responsabile dell'Insediamento

Persona fisica o giuridica che è responsabile dell'Insediamento.

## **RSA** Dinamico

Contiene le informazioni di dettaglio relative alle Strutture Aziendali di una Unità Produttiva.

Le informazioni vengono rilevate attraverso le risposte date alle Domande previste per il rilevamento delle Strutture Aziendali (Domande RSA).

#### Rubrica

Possibilità di aggiungere informazioni (campo memo) quali altri numeri di telefono, contatti, etc. collegati ad una Persona Fisica o Giuridica, Produttore, Attività, Professione, Allevamento, Insediamento, Unità Produttiva.

#### Sedi

Indica le Sedi in cui una Persona svolge le proprie Attività.

Per La Persona Fisica coincide con la residenza.

Una Persona può svolgere le proprie attività in una o più sedi.

#### Unità Produttiva

Suddivisione dell'Insediamento.

Vi sono una o più Unità Produttive per ogni Insediamento.

In ogni Unità Produttiva sono presenti solo Animali della stessa Specie, ma anche di più Razze, con lo stesso Indirizzo Produttivo.

#### Utente

Firma o identificativo che rappresenta una persona fisica che interagisce con la Procedura PUMA.